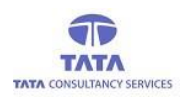

## **AP**Online

## TATA CONSULTANCY SERVICES

TATA

Experience certainty. IT Services Business Solutions Outsourcing

**User Manual for Online pension application** 

## WEA/WDS Login

**User Manual V.3.0** 

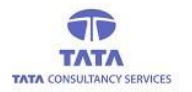

## **AP**Ønline

### **Introduction:**

Pension Disbursement System was conceptualized designed and developed by APOnline to facilitate disbursements of Government entitlements like Social Security Pensions. This system utilizes state-of-the-art technologies like bio-metric (finger print) matching for authentication of eligible beneficiaries, robust UIDAI compliant hand-held Micro ATM devices, Computers or Tabs or Mobiles for use in villages and GPRS/Internet connectivity for synchronization with central server.

#### The core objective of this project is:

- To reduce the time taken to disburse the funds to enrolled beneficiaries.
- To avoid fraudulent activities in the current process.
- To ensure whether the amount is disbursed to right Beneficiary through AADHAAR based authentication using our new android application in tablets or mobiles, by allowing minimum exceptions.

#### **Roles of stakeholders:**

- APOnline is responsible for design, development, deployment and maintenance of the technology solution.
- Paying agency (Govt. Agency) is responsible for disbursement of pensions.
- GoAP is responsible for making the funds available for the disbursement of pensions.

### **Mobile Apps Page:**

A new Android application is introduced in tablets and mobiles for more simplicity of use, users can download this app from Google play store. (Name of the app: *Pensions Payments Online)* After successful App installation in device, then below app icon shown in device under APPS category To view the login page then Click on APP.

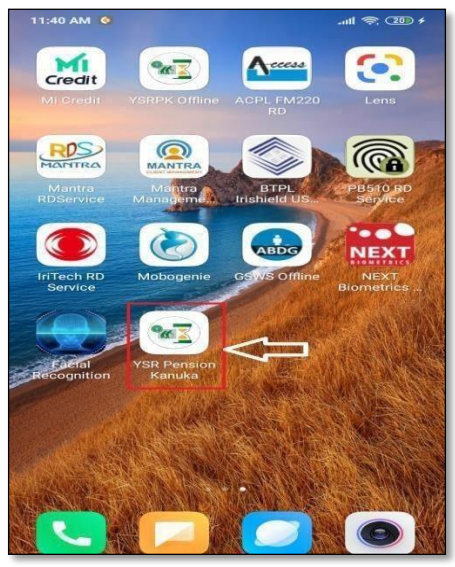

Fig: Apps Page

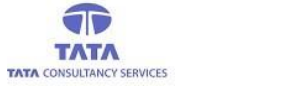

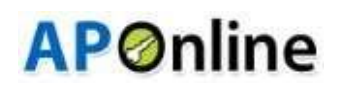

## **RD Service Installation:**

After clicking on Pension Online application, it will check whether the App supported RD Services are installedor not. If not then application automatically redirected to play store and then click on install button.

### **STARTEK RD Service:**

| 3:39 PM |                                                                | 23.6K/s 🗑 🔿 차 📶 4G Volte 🗲 🛑 100 | % |
|---------|----------------------------------------------------------------|----------------------------------|---|
| ÷       |                                                                | Q                                |   |
|         |                                                                |                                  |   |
| Access  | ACPL FM220 Registered Device<br>Access Computech Pvt Ltd<br>3+ | <b>X</b>                         |   |
|         |                                                                | INSTALL                          |   |

#### **MANTRA RD Service:**

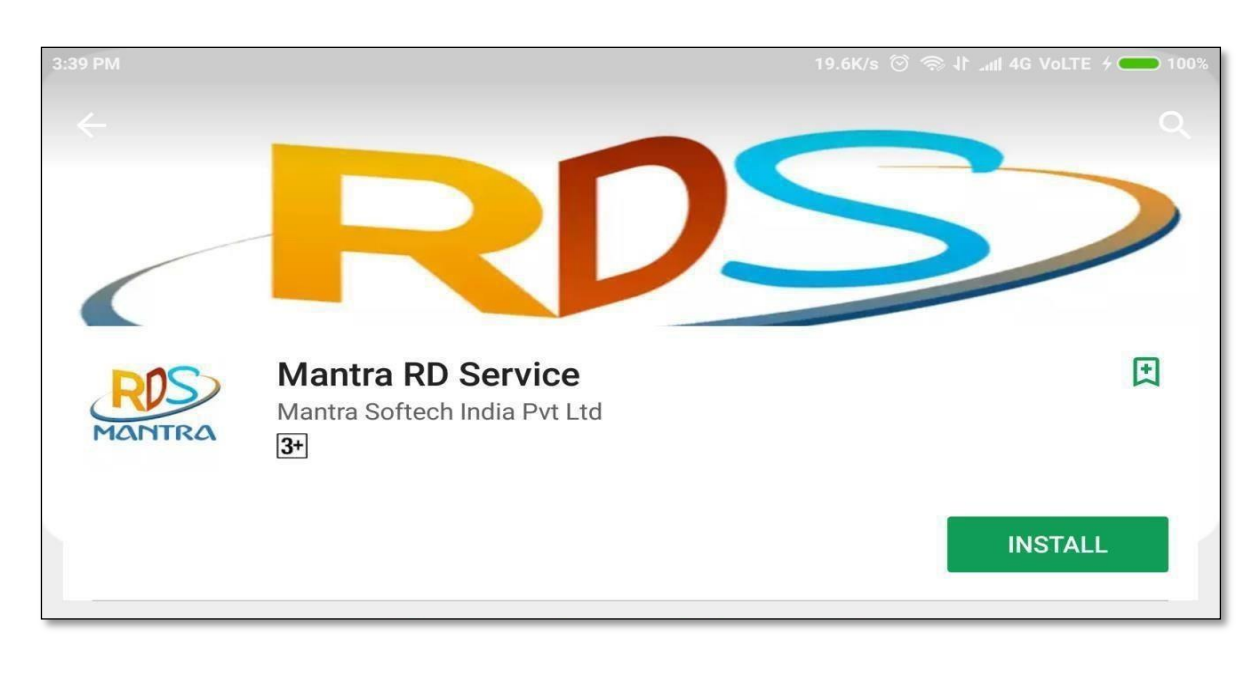

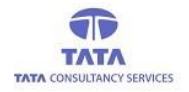

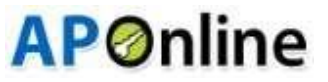

### **IRITECH RD Service:**

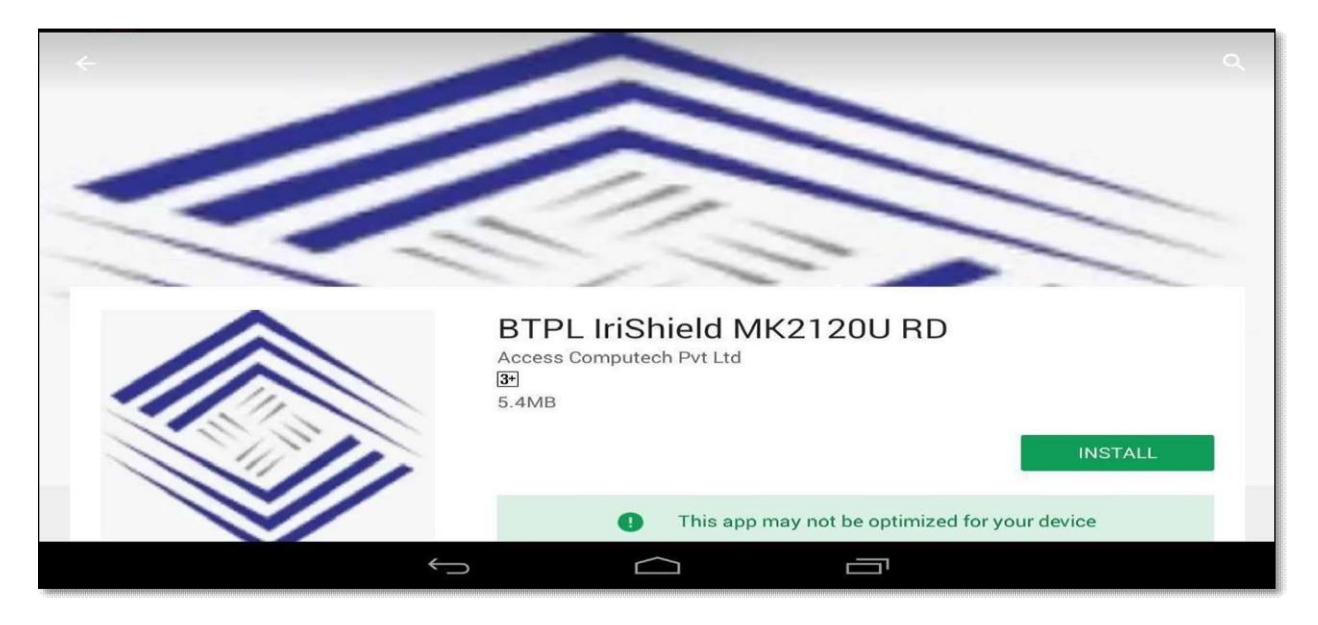

### Aratek finger print device RD Service

| B Apps       Categories       Home Top charts New releases       Image: Top charts New releases         My apps       Shop       Aratek A600 RD Service         Games       Kids       Editors Choice         Account       Payment methods         My subitis       My abps         Buy gift caid       My subitis         My subitis       Image: Top charts New releases         My subitis       Image: Top charts New releases         < | Google Play                                                                                                    | Search                                                                                                    | III 🖪 |
|----------------------------------------------------------------------------------------------------|----------------------------------------------------------------------------------------------------|----------------------------------------------------------------------------------------------------|-------|
| My aps   Shop   Games   Kds   Editors Choice   Acount   Byrnet methods   My usbistit   Byrgift card   My lay activity   Parent Guide                                                                                                    | SS Apps                                                                                                    | Categories 🗸 Home Top charts New releases                                                                                                    | 9 0   |
|                                                                                                    | My apps<br>Shop<br>Games<br>Kids<br>Editors' Choice<br>Account<br>Payment methods<br>My subscriptions<br>Redeem<br>Buy gift card<br>My wishlist<br>My Play activity<br>Parent Guide | Actes innovation Private Limited Business   ***** # 83 * **** # 83 * **** # 83 * **** # 83 * **** # 83 * ***** # 83 * ****** # 83 * ****** # 83 * ****** # 83 * ********************************** |       |

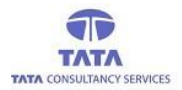

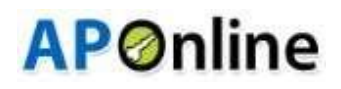

## Aadhaar Face RD Service Integration Process:

Install Aadhaar Face RD service through Google play store, as shown in below screen.

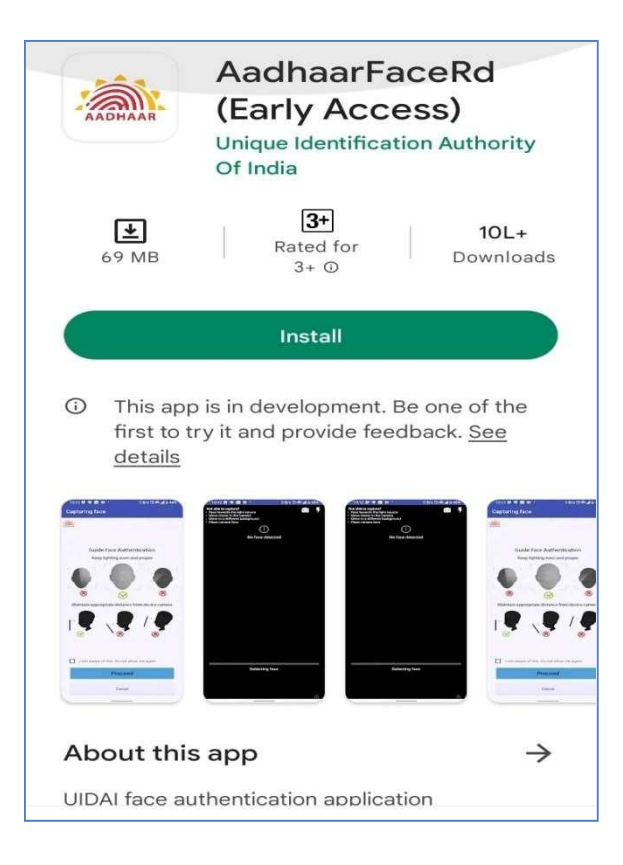

- After successful installation of required RD services in device, open the application then it will ask for access permissions dialogue boxes.
- User should click on 'Allow' button to proceed further as shown below.

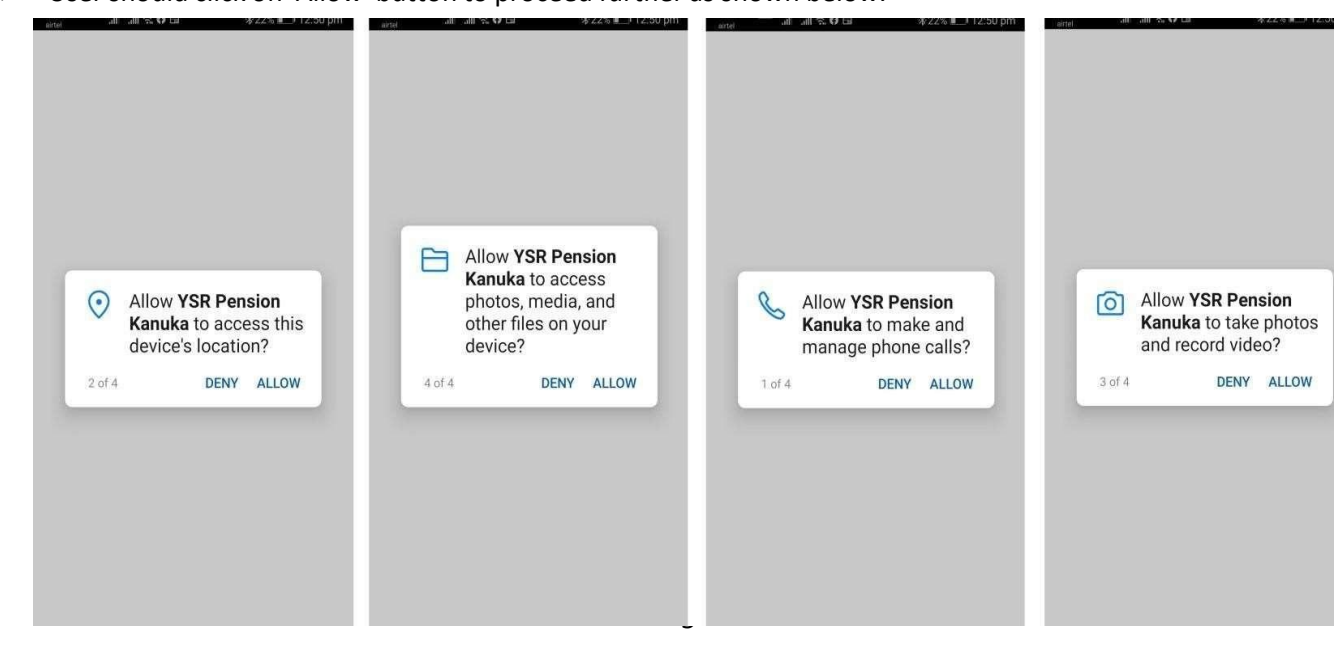

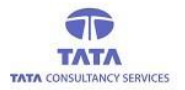

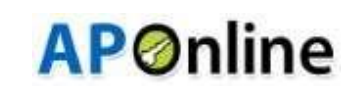

After Allows the all permissions (as shown above images), then open the online pension payment application. It displays user login screen, where User (WEA/WDS) needs to enter the User ID. Application gets connected to server to fetch UID of the User as per the entered User ID.

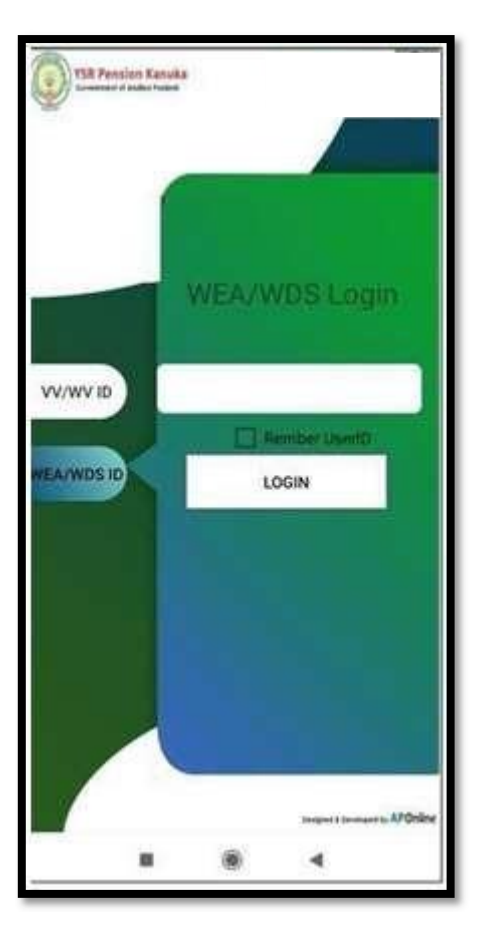

Secretary (WEA/WDS) Login

If User (WEA/WDS) tries to login with the empty 'User Id' field, then an alert message is displayed asking to enter the 'User Id' as shown below.

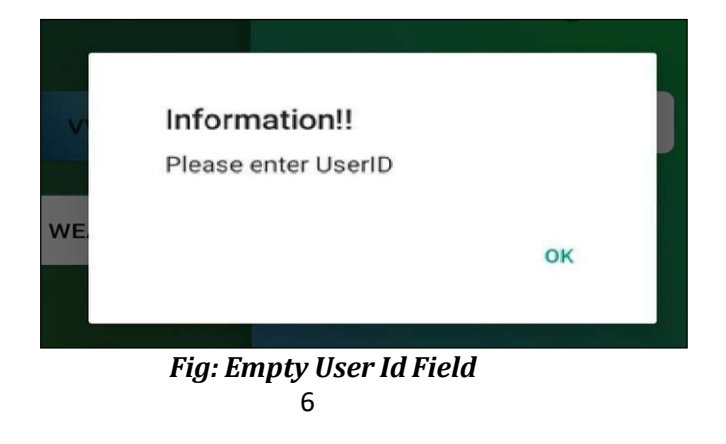

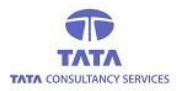

> If required RD service device is not connected, then an alert message is displayed as shown in the below figure.

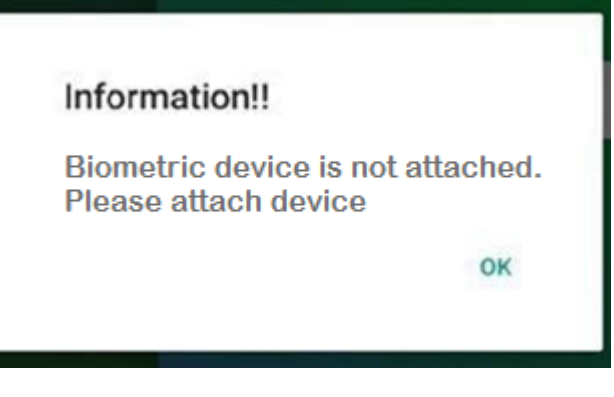

**AP**Online

Fig: Device Not Connected Alert

If entered User Id is valid then it connects to Server and validates the User through Aadhaar authentication. Also, the Aadhaar consent message is displayed before proceeding with the authentication process.

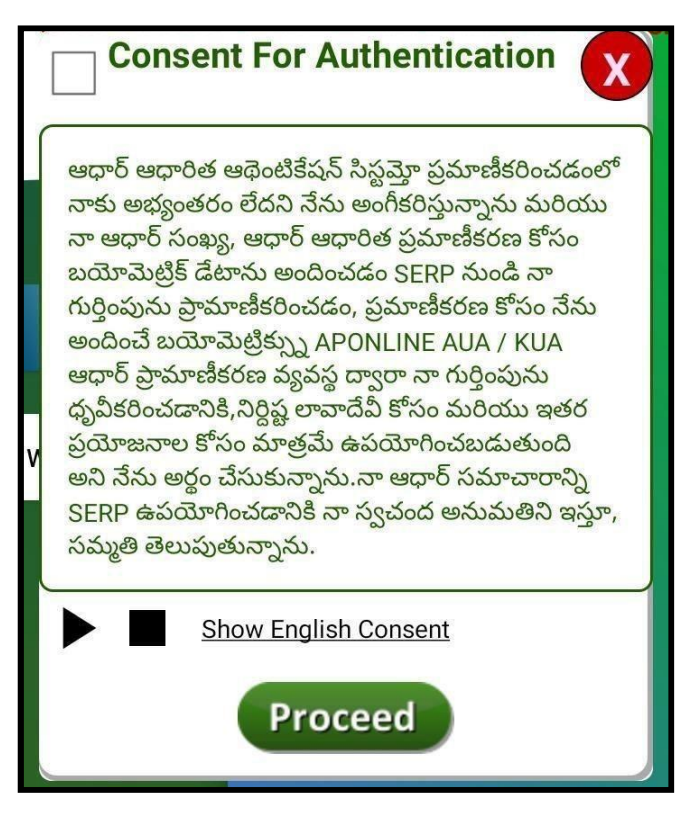

# Fig: Aadhaar Consent [Note: This check box selection is mandatory]

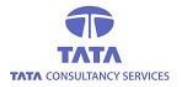

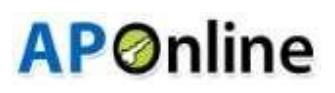

- > For English consent click on 'Show English Consent' link and to listen the consent click on play button.
- The above consent describes the approval from the person who is submitting his/her Finger/IRIS data to CIDR onlyfor authentication purpose.
- After selecting the check box and clicking on '*Proceed*' button then system will be prompts for Device Access permissions as shown in below.

User Authentication through Finger Print Scanner (Startek/Mantra/Aratek):

If User (WEA/WDS) wants to login through Finger Authentication, below is the process:

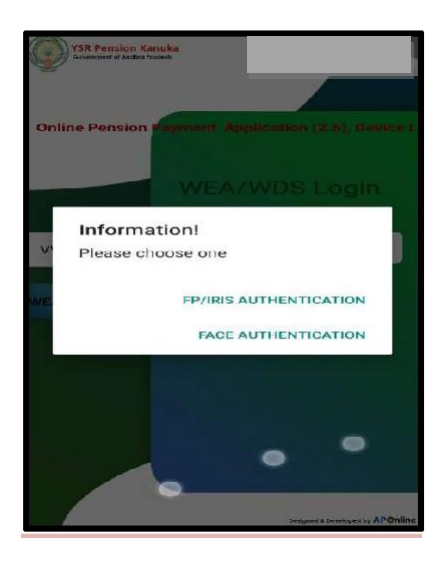

User needs to select the required RD service for the respective device to complete the action (if the device is Startek then select ACPL FM220 RD, if it is Mantra then select Mantra RD Service.

| Complete action using |                          |  |  |  |
|-----------------------|--------------------------|--|--|--|
| Access                | ARNJEK                   |  |  |  |
| ACPL FM220<br>RD      | Aratek A600<br>RDService |  |  |  |
| Remember m            | y choice                 |  |  |  |
| Cancel                |                          |  |  |  |

Fig: RD service selection

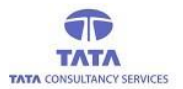

After selecting the required RD service option then it displays the capture screen where we can see the Finger being placed on the scanner as shown in the below screen.

**AP**Online

| VSR Pension Kan<br>Government of Andhra Prad | uka<br>esh          |             |                            |
|----------------------------------------------|---------------------|-------------|----------------------------|
|                                              |                     |             |                            |
| Online Pension                               | ayment App          | lication    | (2.5), Device I            |
|                                              |                     |             | ogin                       |
|                                              |                     |             | -Saul                      |
| VV/WV ID                                     |                     |             |                            |
| WEA/WDS ID                                   |                     |             | JseriD                     |
|                                              |                     | _           |                            |
|                                              | ABOR<br>Improving g | r<br>uality |                            |
|                                              |                     |             |                            |
|                                              |                     |             |                            |
|                                              |                     |             |                            |
|                                              |                     | Designe     | ed & Developed by APOnline |

Fig: FP Capture

- > The captured fingerprint data will be sent to server for verification. If the verification is successful, then respective '*User Dashboard*' is displayed as shown below.
- > If User fingerprint data is failed, then it displays an alert message as shown below.

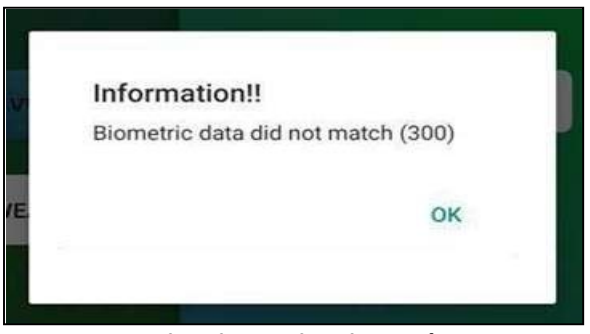

Fig: Biometric Mismatch

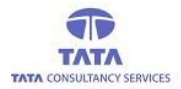

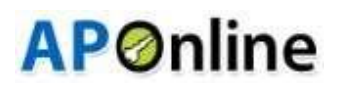

#### User login through IRIS Authentication:

> If User wants to login through IRIS Authentication, then below is the process:

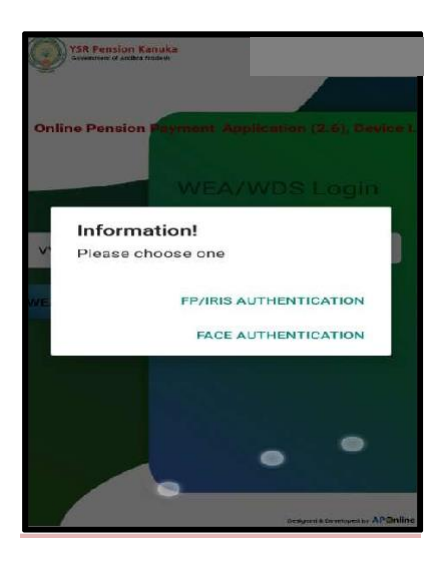

Enter the valid User Id, once IRIS device is connected to the Tab or Mobile then application will prompts Aadhaar consent on clicking the login button.

| Consent For Authentication                                                                                                    |
|----------------------------------------------------------------------------------------------------|
| ఆధార్ ఆధారిత ఆథెంటికేషన్ సిస్టమ్తో ప్రమాణీకరించడంలో<br>నాకు అభ్యంతరం లేదని నేను అంగీకరిస్తున్నాను మరియు<br>నా ఆధార్ సంఖ్య, ఆధార్ ఆధారిత ప్రమాణీకరణ కోసం<br>బయోమెట్రిక్ డేటాను అందించడం SERP నుండి నా<br>గుర్తింపును ప్రామాణీకరించడం, ప్రమాణీకరణ కోసం నేను<br>అందించే బయోమెట్రికర్స్న APONLINE AUA / KUA<br>ఆధార్ ప్రామాణీకరణ వ్యవస్థ ద్వారా నా గుర్తింపును<br>ధృవీకరించడానికి,నిర్ధిష్ట లావాదేవీ కోసం మరియు ఇతర<br>ప్రయోజనాల కోసం మాత్రమే ఉపయోగించబడుతుంది<br>అని నేను అర్థం చేసుకున్నాను.నా ఆధార్ సమాచారాన్ని<br>SERP ఉపయోగించడానికి నా స్వచంద అనుమతిని ఇస్తూ,<br>సమ్మతి తెలుపుతున్నాను. |
| Show English Consent Proceed                                                                                                    |

Fig: Aadhaar consent

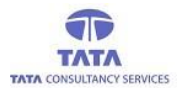

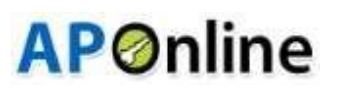

- The above consent describes the approval from the person who is submitting his/her Finger/IRIS data to CIDR only for authentication purpose.
- After selecting the check box and clicking on '*Proceed*' button then system will be prompts for Device Access permissions as shown in below.

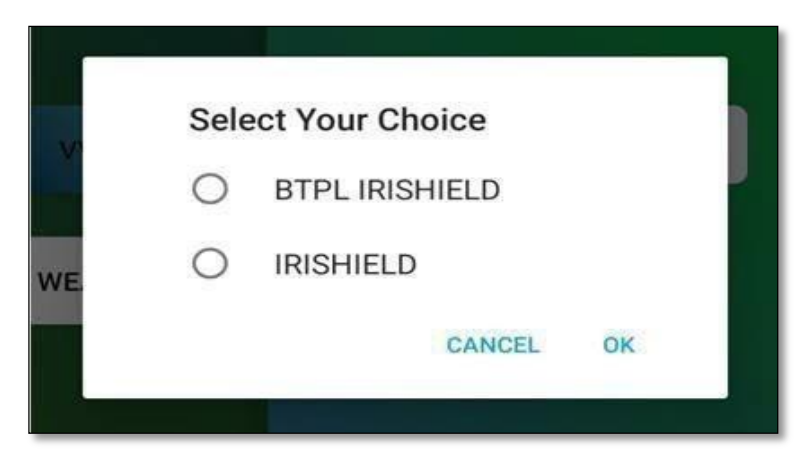

Fig: Device Access Permission

User need to select any of the IRIS RD services ("BTPL or IRISHIELD") while performing IRIS authentication as shown below.

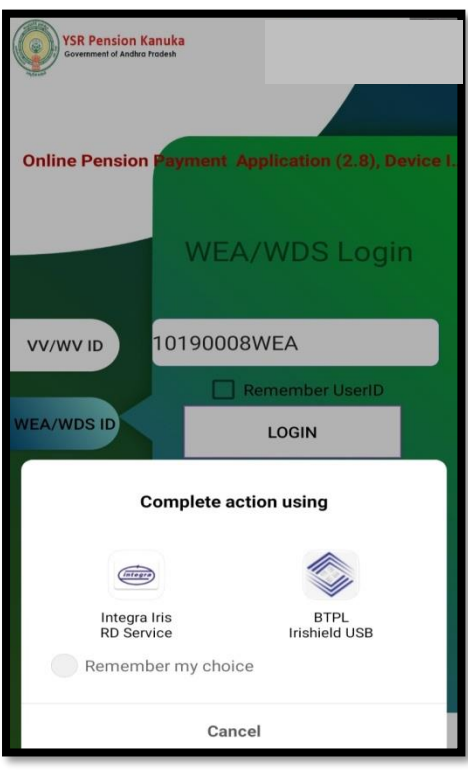

Fig: IRIS Device Selection

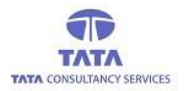

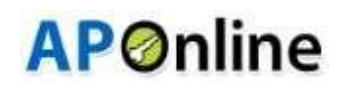

After selecting one of the RD Service it will prompt respective RD Service capture screen, on eye detection the message is displayed as shown above and when the capture is finished again a message is displayed as shown below.

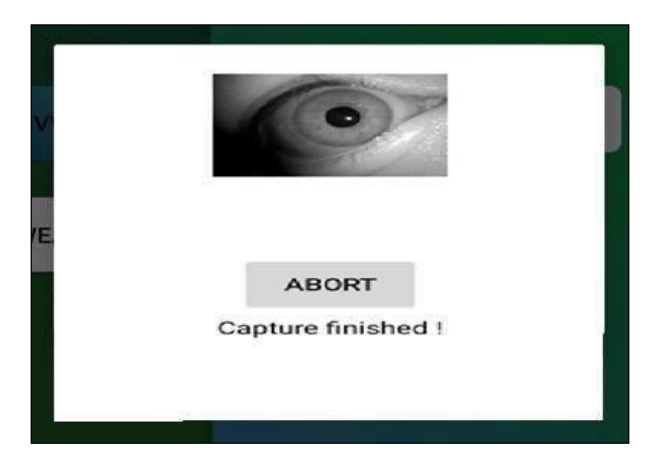

Fig: IRIS Data Capture Screen

- The Captured data will be sent to server for verification. If the verification is successful then respective User (WEA/WDS) Dashboard is displayed as shown below.
- > If User validation(IRIS verification) fails then it displays an alert message as shown below.

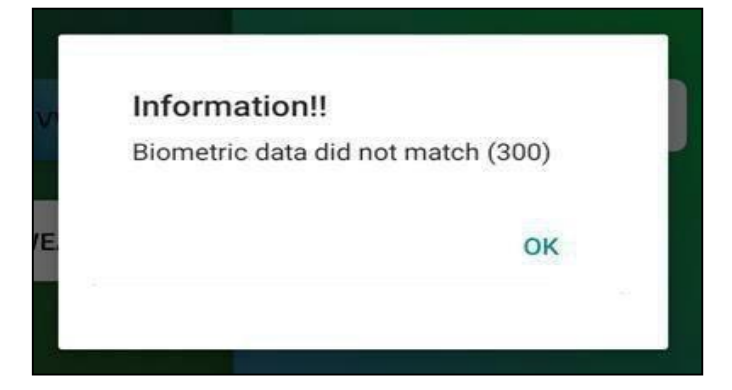

Fig: Biometric Mismatch

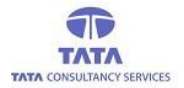

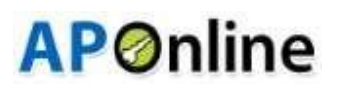

#### User login through Face Authentication:

- > If User wants to login through Face Authentication, then below is the process:
- Enter the valid User Id, Multiple payment options will be displayed and User can select any option for Login asshown in below screen. then application will prompt Aadhaar consent on clicking the login button.

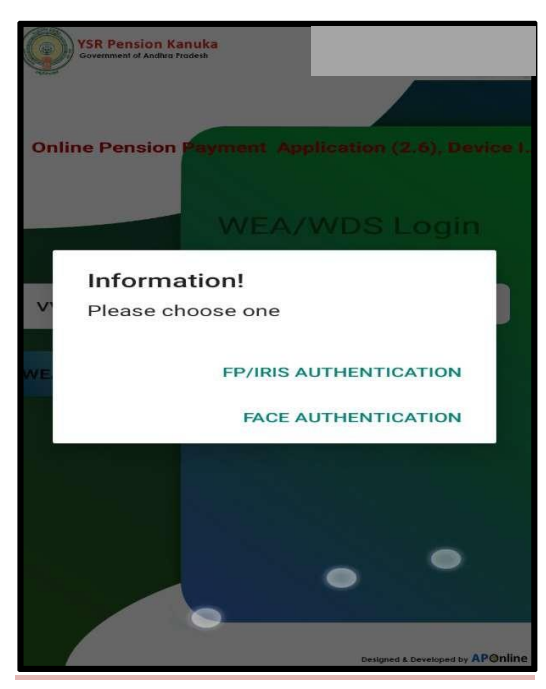

The below consent describes the approval from the person who is submitting his/her data to CIDRonly for Authentication purpose.

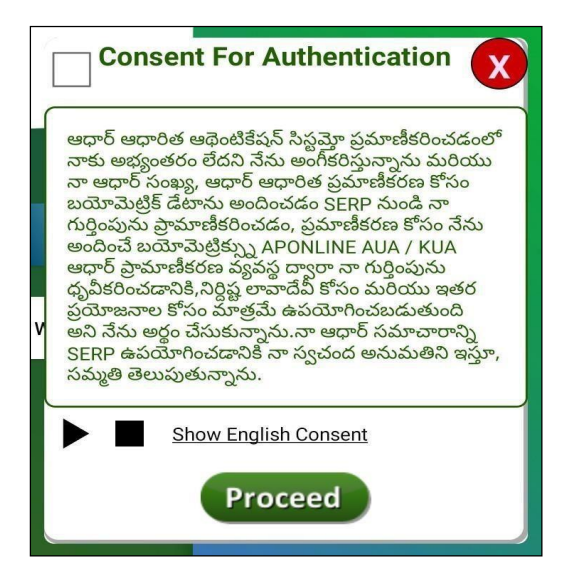

Fig: Aadhaar consent

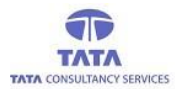

# **AP**Ønline

- > After the consent Approval and clicking on the Proceed button, User Face is captured as shown in below screen.
- > While doing the face Authentication, Application mentioned guidelines should be followed as shown below.

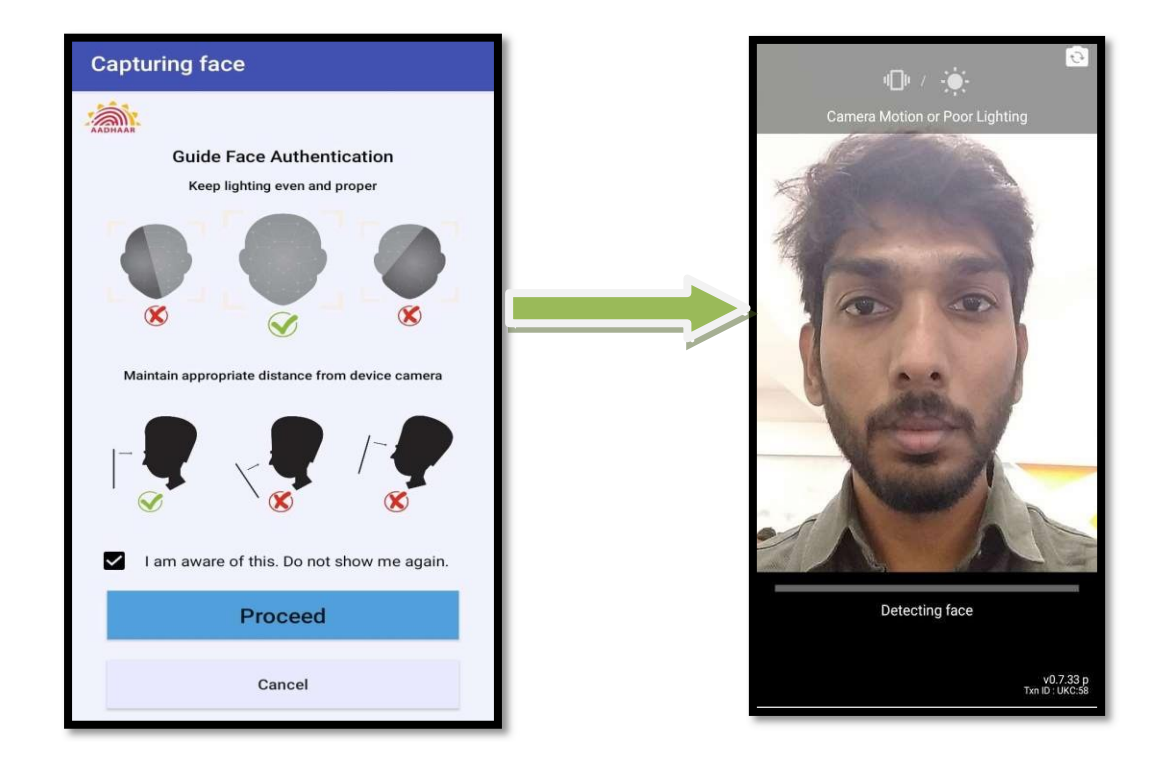

- > The Captured data will be sent to server for verification. If the verification is successful, then respective User (WEA/WDS) Dashboard is displayed as shown below.
- > If User login fails, then it displays biometric alert message with attempt count as shown below.

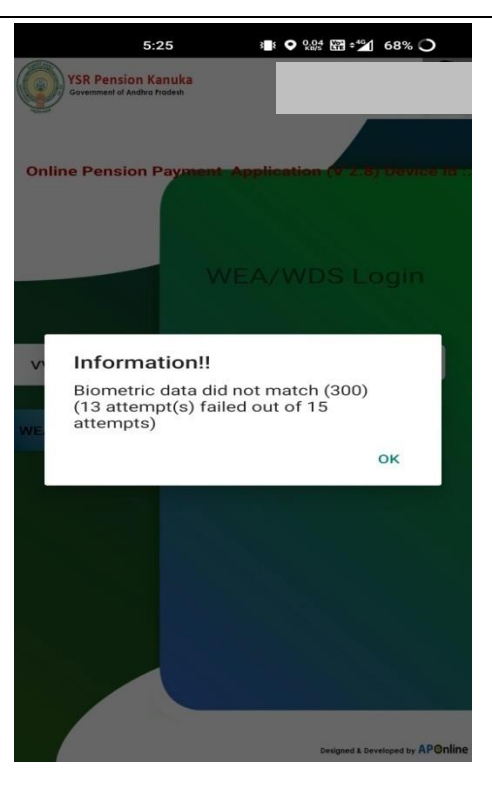

Fig: Biometric Mismatch

#### User login Reached 15 attempts count:

> If user reaches 15 attempts count then app will displays below alert :

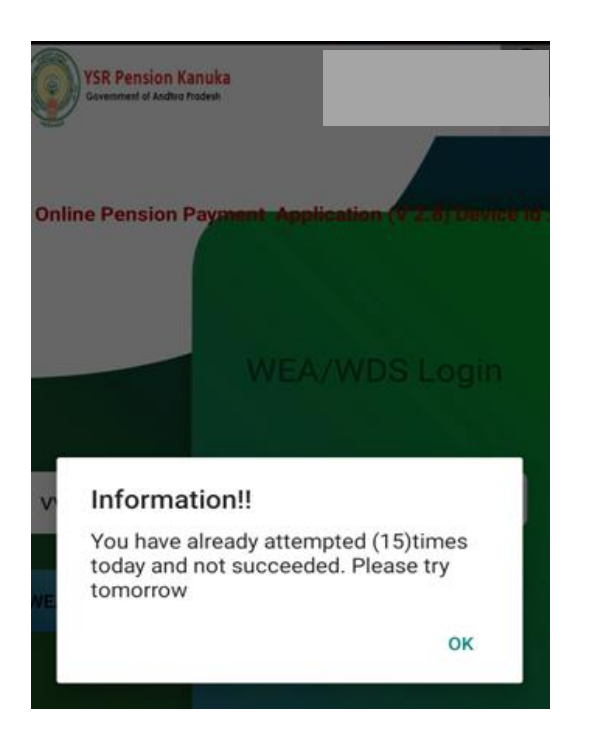

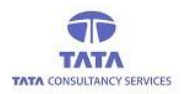

# **AP**Ønline

### (a) Pension Disbursement in WEA/WDS logins:

- > On successful login, 'User Dashboard' is displayed, as shown in the below figure.
- > If User want to do payment, then click on 'Payment' icon.

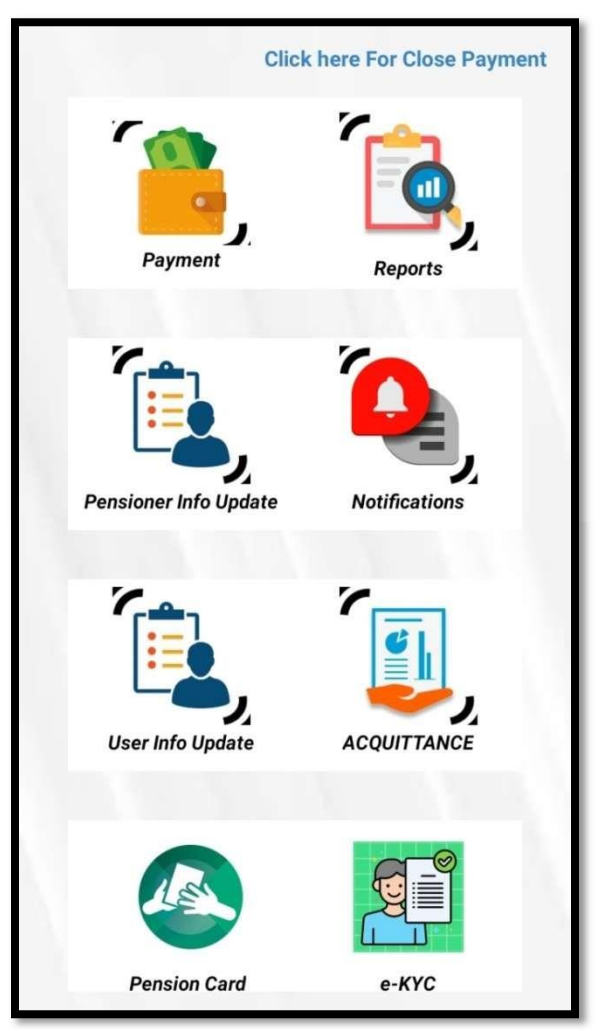

Fig: User (WEA/WDS) Dashboard

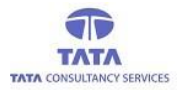

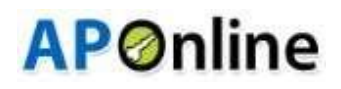

After Tap on the 'Payment' icon and then app shows the list of pensioners who are assigned to the User (as shown in the below Figure)

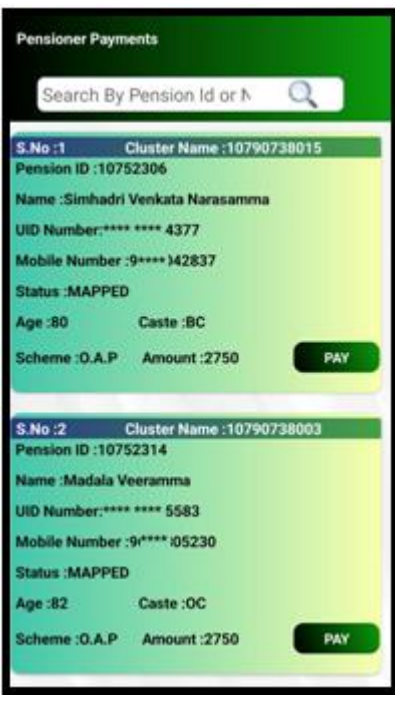

#### **Fig: Pensioners List with Details**

(Disclaimer: -To Avoid Sensitive information Disclosure, we hide/masked the Pensioner information like Mobile no,Pensioner Photo and etc. in this User manual)

- In the 'Pensioner Payment Details' screen, there is a provision for 'Search' using Pension ID or Pensioner Name to filter the required record from the list of pensioners.
- User can enter the complete or partial **Pension Id** or **Pensioner Name** to filter the required record from the list of pensioners as shown in the below figure.

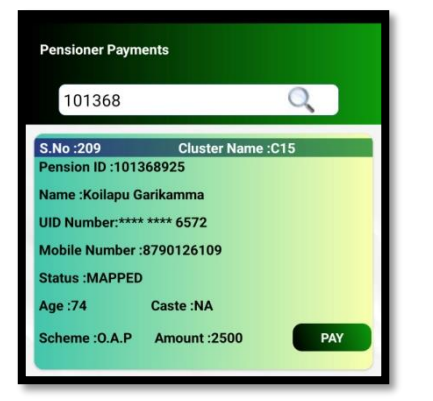

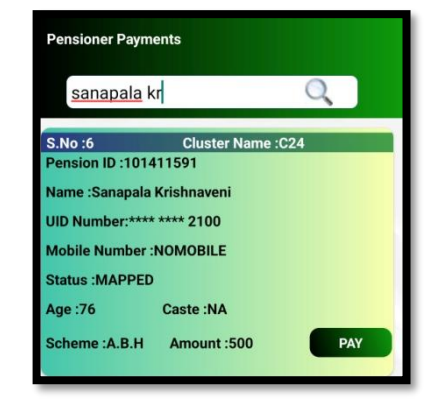

Fig: Filtered Pensioners List after Search 17

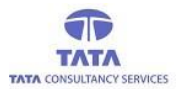

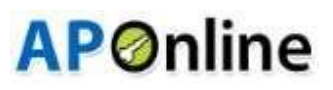

- > User needs to tap on the required pensioner's '*Pay*' button to initiate the payment process.
- > Then application prompts for Aadhaar consent for pensioner authentication.

?

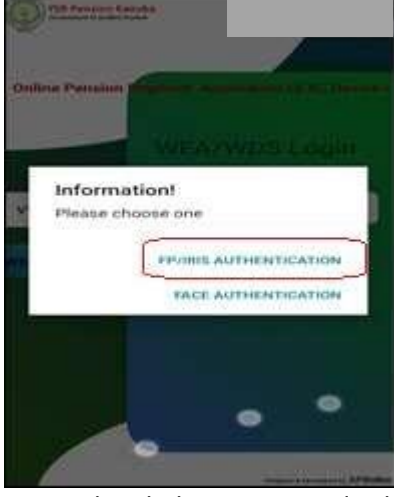

- > If User Selects the FP/IRIS Authentication, then below screen is displayed for the consent Approval.
- This consent describes the approval from the person who is submitting his/her Finger/IRIS/ data to CIDR onlyfor authentication purpose.

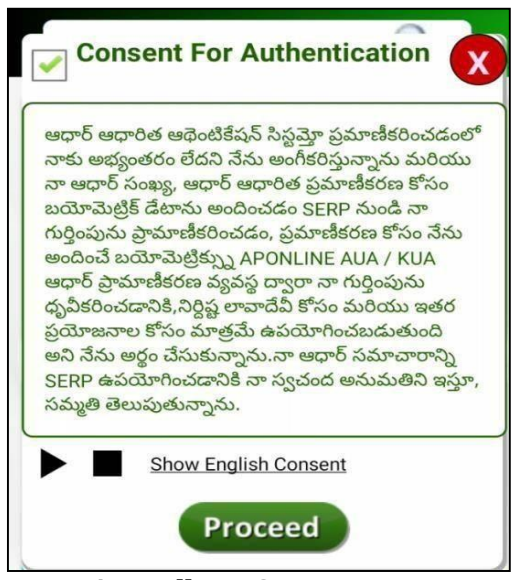

Fig: Aadhaar Consent

- To listen to the consent, click on play button and for English consent, click on the link 'Show English Consent' given as shown in the above figure.
- Select the check box of the consent dialogue box and continue to FP/IRIS validation to make payment as shown in the below figure.

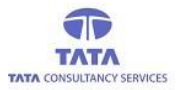

# **AP**Online

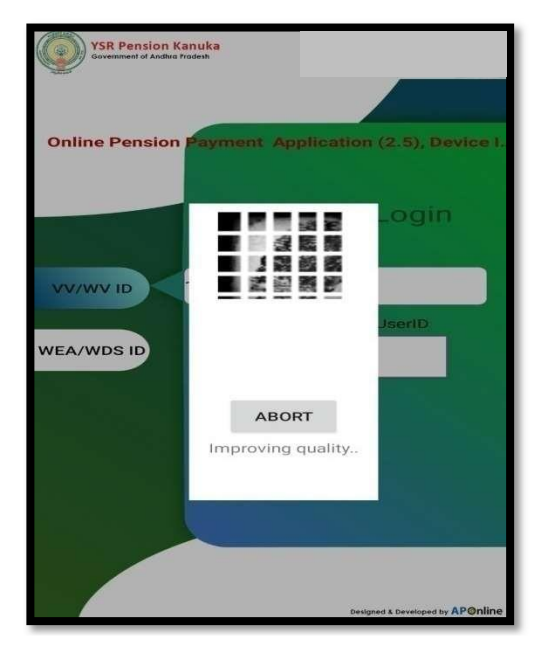

Fig: Pensioner FP Validation

On successful (FP/IRIS) authentication of pensioner, then application displays payment is done success message along with the payment receipt as shown below.

| Pensioner Payments                                                                                                    |
|----------------------------------------------------------------------------------------------------|
| Search By Pension Id or N                                                                                                    |
| S.No :1 Cluster Name :10190228018<br>Pension ID :101234715<br>Name :Gamdupalli Sambayya                                                                                                    |
| Payment Confirmation!!                                                                                                    |
| ▶ Payment done successfully!                                                                                                    |
| S Pension ld :101234715<br>Name :Gamdupalli Sambayya<br>Amount :2750<br>Auth Type :Aadhaar Finger<br>Pay Mode :Self<br>TransId :TD20230223153152877<br>Trans Time:23-02-2023 15:31:52<br>Location : 17.4493635,78.3523281 |
| ОК                                                                                                    |
| Mobile Number :8142432238                                                                                                    |
| Status :MAPPED                                                                                                    |
| Scheme :Widow Amount :2750 PAY                                                                                                    |

Fig: Payment Success Message

> If User Selects the Face Authentication, then below is the process for making Payment.

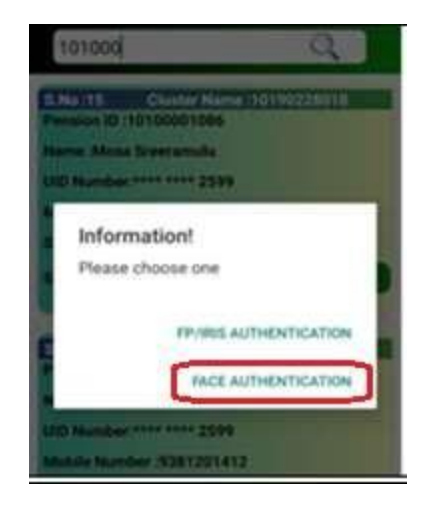

> After clicking the Face Authentication below screen is displayed for the Consent Approval.

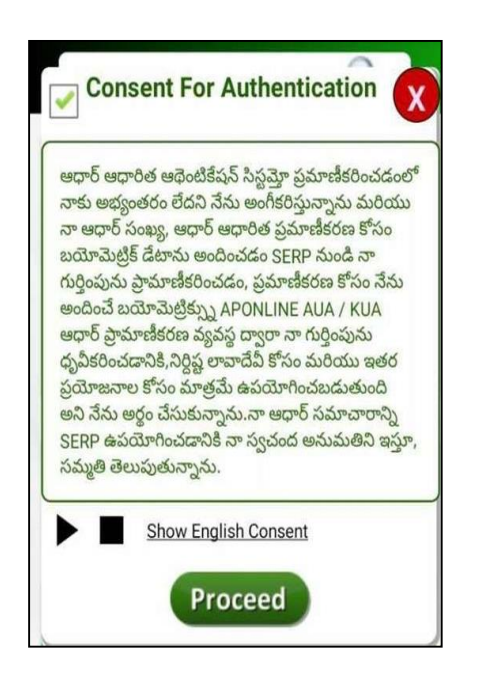

- > After clicking the Proceed button, below screen is displayed to capture the Pensioners Face.
- > While doing the face Authentication, Application mentioned guidelines should be followed as shown below.

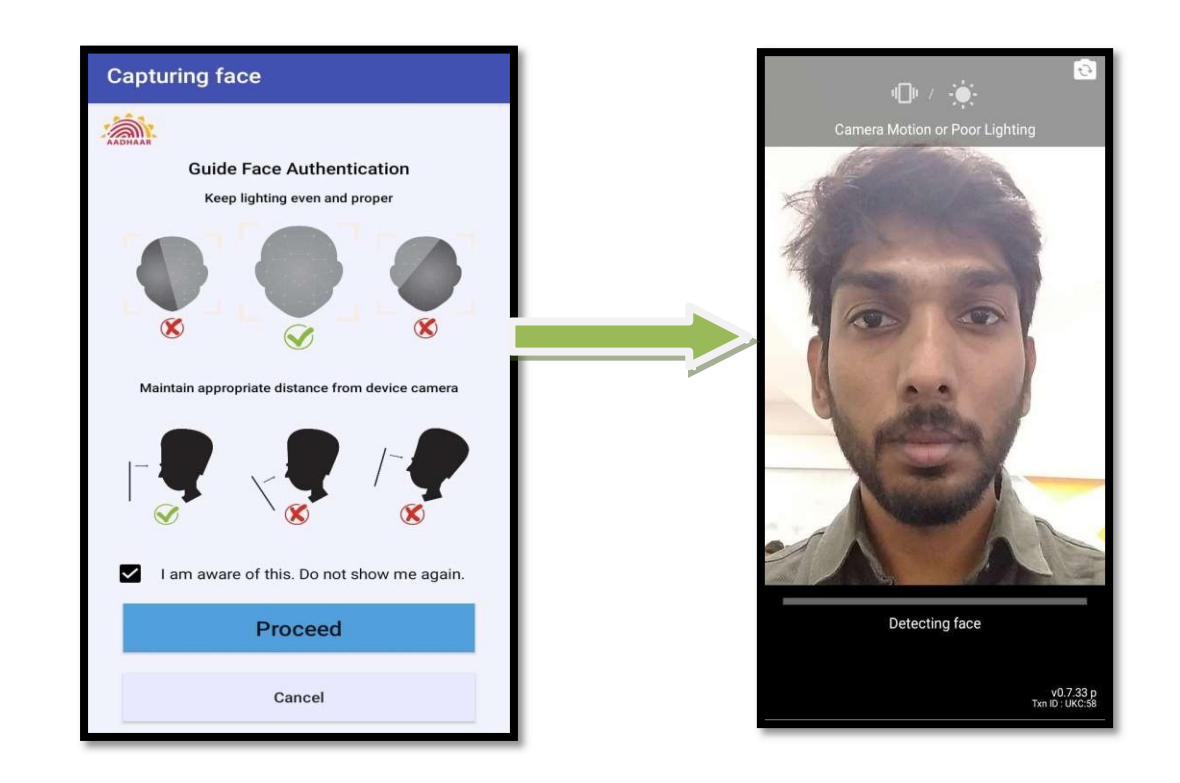

> After successful Face Authentication, payment receipt is showed on screen (as shown in below image).

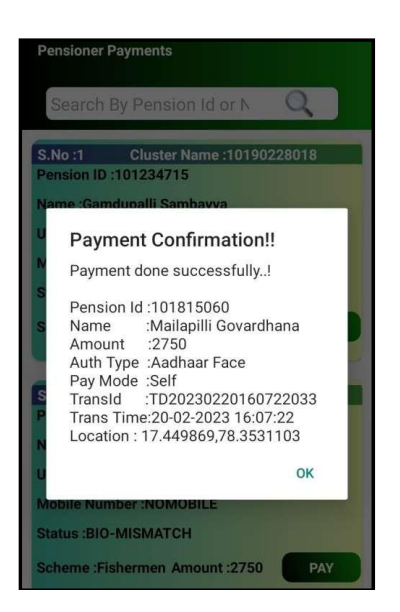

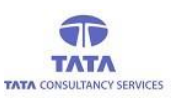

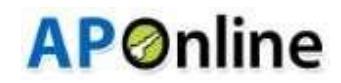

#### **Biometric mismatch:**

> If pensioner authentication fails then application shows Pensioner authentication attempt count details.

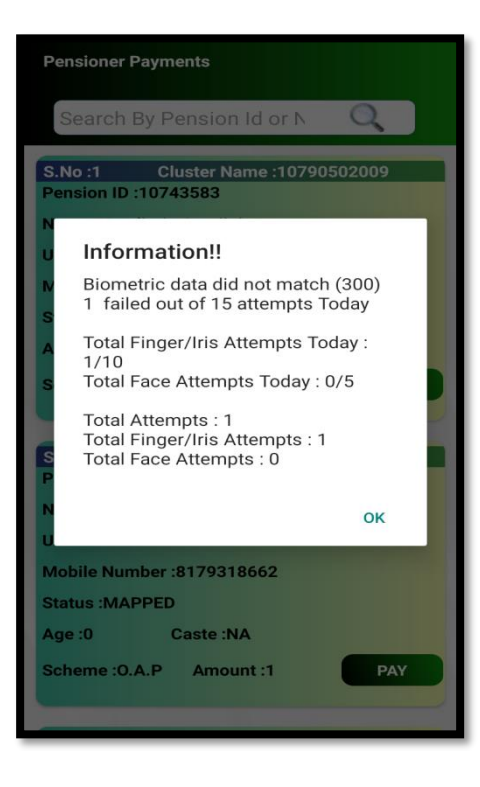

- > Per day Pensioner authentication attempt counts for finger/iris are 10, for face auth are 5 attempts.
- > Per day Pensioner total authentication attempts count Maximum limit 15.
- > If pensioner reaches 15 attempts count then app will displays below alert :

| Pensioner Payments                                                                                                    |
|----------------------------------------------------------------------------------------------------|
| Search By Pension Id or N                                                                                                    |
| S.No :1 Cluster Name :10790738015<br>Pension ID :10752306<br>Name :Simhadri VenkataNarsamma<br>UID Number:**** **** 4377                                                                                                    |
| Mobile Number :9849042B37 Information!! You have already completed Maximum Linit of 15 attempts for today and not succeeded. Please try tomorrow Total Attempts Today : 15/15 Total Finger/linit Attempts Today : 10/10 Total Face Attempts Today : 5/5 K Scheme :0.A.P Amount :1 PAV |
| S.No :3 Cluster Name :C2                                                                                                    |
| Pension ID : 10752341<br>Name : Talluri Jayanna<br>UID Numb S. Device S.No N02418426<br>Mobile Number : 9705398288<br>Status :MAPPED                                                                                                    |

#### If Pensioner is enabled for RBIS:

If pensioner is enabled to RBIS then application will displays below alert while doing payment authentication.

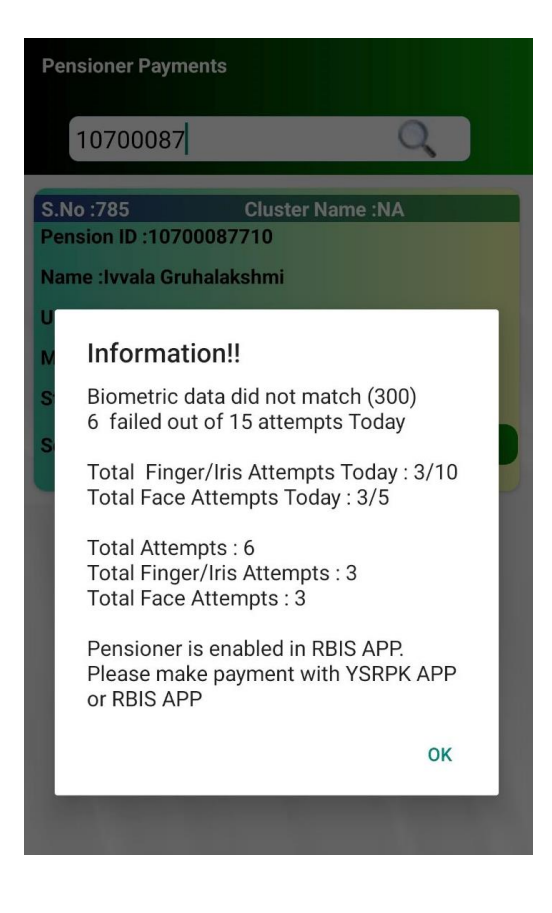

#### **Payment Already Done:**

> If payment is already done for the pensioner, then an alert message is displays as shown below.

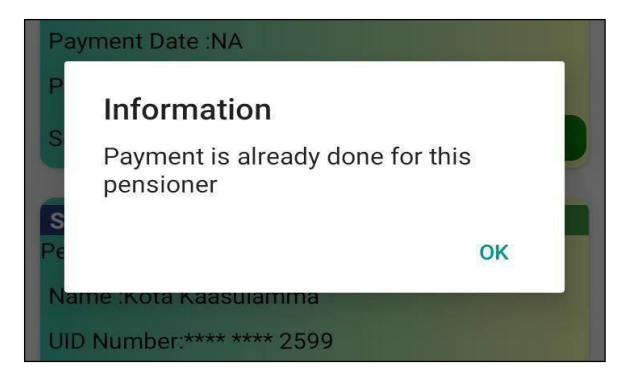

Fig: Payment Already Done Alert

If User (WEA/WDS) tries to make payment before or after payment date range, then an alert message is displays as shown below.

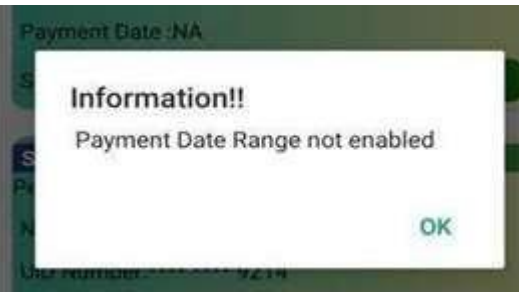

#### Fig: Date Range Alert

#### (b)Reports:

To view the report, click on reports icon in 'User Dashboard' screen as shown below.

#### 1. WEA/WDS Login: -

> Application displays below pension disbursement Info.

|                                                       | Cou      | nt Amoun       |
|-------------------------------------------------------|----------|----------------|
| Total Releases                                        | 37       | 113250         |
| Paid Pensioners                                       | 1        | 2750           |
| To Be Paid                                            | 36       | 110500         |
| Paid Through User                                     | 1        | 2750           |
| UnPaid Amount                                         | 110      | 500            |
|                                                       |          |                |
| Unpaid Rema                                           | arks Cou | unt            |
| Unpaid Rema<br>Total Unpaid Count                     | arks Cou | unt<br>36      |
| Unpaid Rema<br>Total Unpaid Count<br>Remarks Captured | arks Cou | unt<br>36<br>2 |

#### Fig: (WEA/WDS) Login - Reports Screen

> To view detailed level report, click on pensioners count (Total /Paid/Paid through User/To be Paid pensioners.

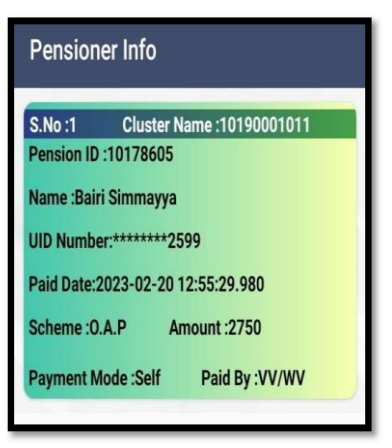

Fig: Detailed level Report

#### WEA/WDS Login: -

> For WEA/WDS Login, application displays below Pension Disbursement Info.

| Reports                               |          |          |
|---------------------------------------|----------|----------|
|                                       | Cour     | t Amount |
| Total Releases                        | 62       | 189750   |
| Paid Pensioners                       | 2        | 5500     |
| To Be Paid                            | 60       | 184250   |
| Paid in Secretariat                   | 2        | 5500     |
| UnPaid Amount                         | 1842     | 250      |
| Unpaid Rema                           | arks Cou | int      |
| Total Unpaid Count                    | 0        | 50       |
| Remarks Captured                      |          | 2        |
| To Be Captured                        |          | 58       |
|                                       |          | Count    |
| Total Users                           |          | 3        |
| Self Auth                             |          | 2        |
| VVIVW Auth                            |          | 0        |
| · · · · · · · · · · · · · · · · · · · |          |          |

Fig: WEA/WDS Login - Reports Screen

User can view detailed level report of Total pensioners, paid, to be paid, paid pensioners count , their related data as shown below.

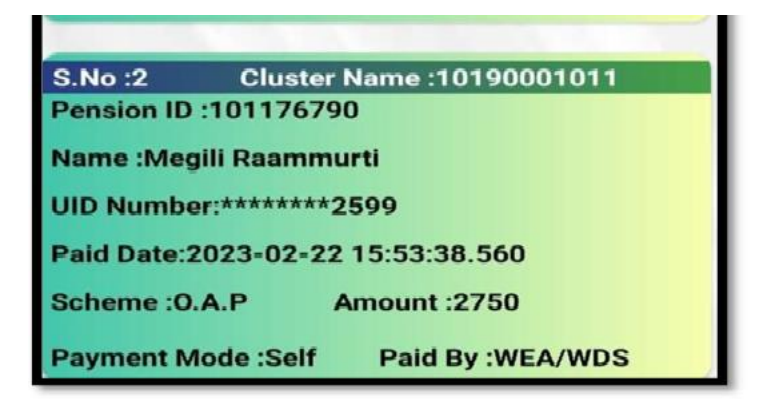

Fig: Secretary (WEA/WDS) Login - Detailed Report Screen

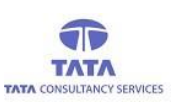

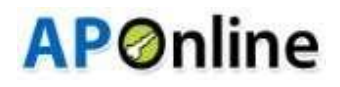

### (c) Pensioner Info Update:

This provisions enabled in both the Secretary (WEA/WDS) logins.

By using this option user can update pensioner remarks like: -

- 1) Un-Paid Remarks
- 2) Transfers
- > Click on the pensioner info update in login home page, then it displays below screen.

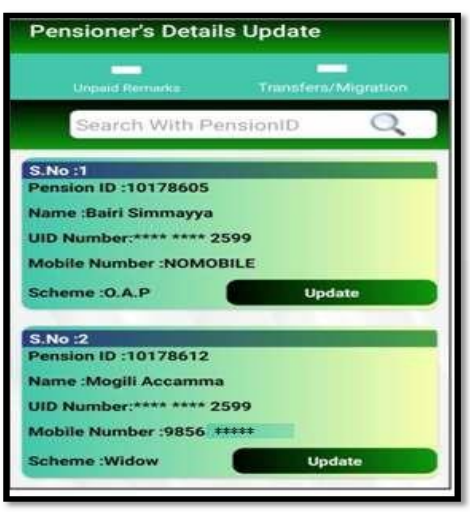

Fig: Pensioner Details update

#### 1. Unpaid Remarks: -

- > In this operation, application displays unpaid pensioner details (As shown in the above screen).
- User should capture respected remark for why that pensioner is not paid, clicking on the Capture Remarks button on respective pensioner card then it will display remark options as shown below screen.

| Unpaid Remarks Transfers/Migration                                                                                                    |
|----------------------------------------------------------------------------------------------------|
| S.No :1<br>Pension ID :10137079<br>Name :Vagati Lacchumamma<br>UID No :**** **** 1339<br>MobileNo :8790007109<br>Scheme :O.A.P Amount :2750<br>Capture Remarks<br>BIOMETRIC MISMATCH<br>DOOR LOCKED<br>HOSPITALISED<br>OUT OF STATE<br>NOT BELONGS TO THIS SECRETARIAT |
| MobileNo :9573653344<br>Scheme :O.A.P Amount :2750<br>Capture Remarks                                                                                                    |

**Fig: Unpaid Pensioner Remarks** 

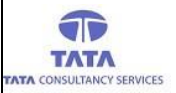

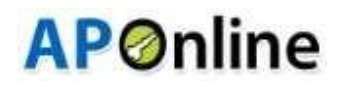

*Note:* (WEA/WDS) Login, below is the process for Unpaid Remarks.

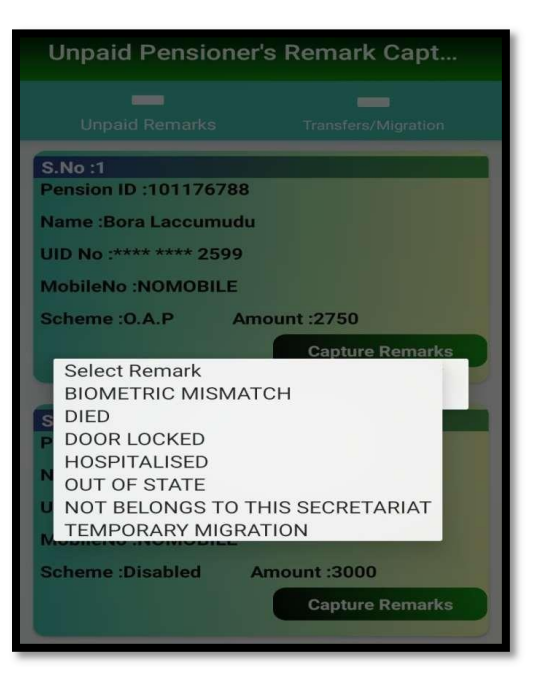

Fig: Unpaid Pensioner Remarks

- User should capture respected remark for why that pensioner is not paid, clicking on the Capture Remarks button on respective pensioner card then it will display remark options as shown below screen.
- > After selecting the DIED Remark, below screen is displayed to capture the Date of Death.

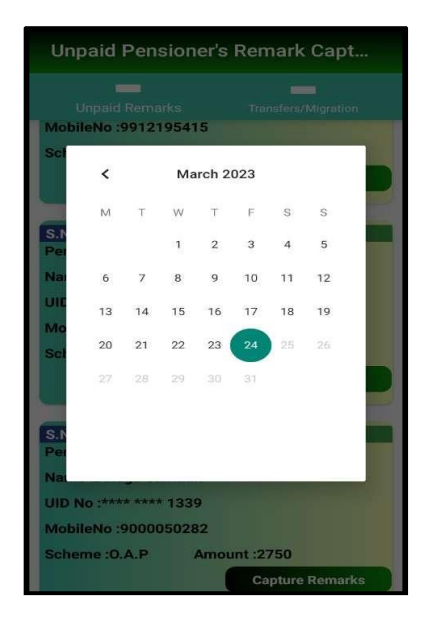

Fig: Date Selection

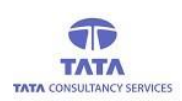

## **AP**Online

> After Capturing Date of Death, below alert is displayed.

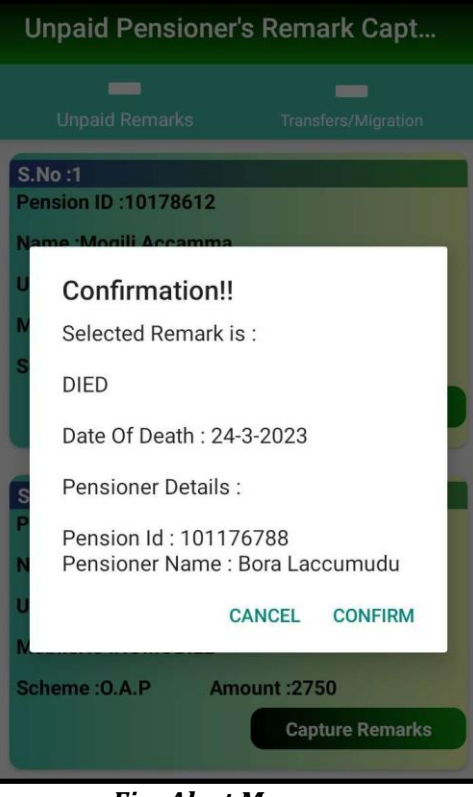

Fig: Alert Message

> After clicking confirm button, then screen displays Remark capture success message as shown in below.

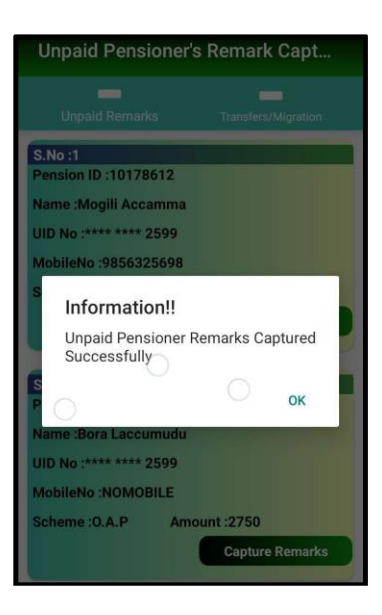

Fig: Remarks Captured- Success message

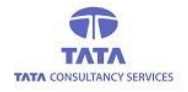

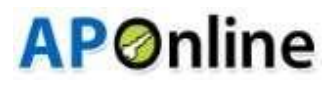

#### 2. Transfers

Click on the Transfer tab then app displays below pensioner details as shown in below screen.

- > We have enabled a search functionality text box in Pensioner info update operation > Transfer
- In this operation user can to update the pensioner Transfer and also can update pensioner address, mobile number details.
- > Click on the Update button of respective pensioner as shown below.

| Pensioner's Details Update |         |                   |  |
|----------------------------|---------|-------------------|--|
| Unpeid Remarks             | Te      | ansfers/Migration |  |
| Search With                | Pension |                   |  |
| S.No :1                    |         |                   |  |
| Pension ID :1017860        | 5       |                   |  |
| Name :Bairi Simmayy        | /a      |                   |  |
| UID Number:**** ****       | * 2599  |                   |  |
| Mobile Number :NON         | OBILE   |                   |  |
| Scheme :0.A.P              |         | Update            |  |
| S.No :2                    |         |                   |  |
| Pension ID :1017861        | 2       |                   |  |
| Name :Mogili Accam         | ma      |                   |  |
| UID Number:**** ****       | 2599    |                   |  |
| Mobile Number :9856        | 5 +++++ |                   |  |
| Scheme :Widow              |         | Update            |  |

Fig: Transfers/Migration

- > By using this search box, user can easily search required pensioner id and then update.
- > After click on '*Update*' button it displays Alert Message as shown below.

| Pensi                             | oner's Deta                                                              | ils Update                                           |                        |
|-----------------------------------|--------------------------------------------------------------------------|------------------------------------------------------|------------------------|
| Un                                | paid Remarks                                                             | Transfers/                                           | Migration              |
| S                                 | earch With P                                                             | PensionID                                            | O,                     |
| S.No :1<br>Pension<br>N           | ID :10178605                                                             |                                                      |                        |
| U In<br>N Re<br>in<br>S Tra<br>pa | formation<br>quest raised t<br>this screen wi<br>ansfer in comi<br>yment | ill 20th of this<br>Il be processe<br>ng 1st of pens | month<br>d for<br>ions |
| SP                                |                                                                          | CANCEL                                               | ок                     |
| Name :                            | Aogili Accamm                                                            | Ia                                                   |                        |
| UID Nur                           | nber:**** ****                                                           | 2599                                                 |                        |
| Mobile                            | Number :98563                                                            | 325698                                               |                        |
| Scheme                            | :Widow                                                                   | Upd                                                  | late                   |

Fig: Alert Message

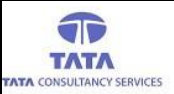

> After clicking on Ok button, below screen is displayed.

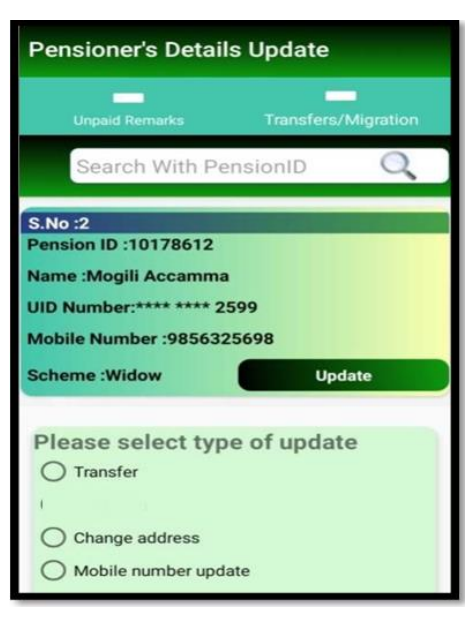

**AP**Online

Fig: Type of Updates

➤ User needs to select the type of update (Transfer/Change address/Mobile number update).

**Transfer:** By using this option, user can transfer the required Pension details to the place, where the pensioner wishes to take pension for longtime. (**NOTE:** But it should be within the State)

- After selecting the option (Transfer) then application will display below alert message forselected ones
- After clicking on the Ok button, below screen is displayed.

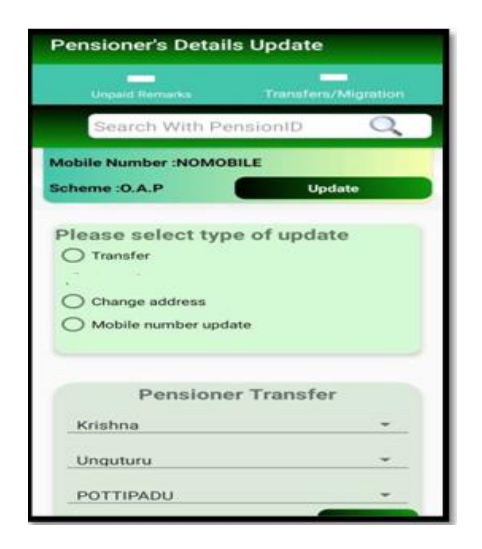

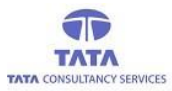

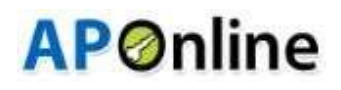

> After clicking on the Submit button, below Alert message is displayed.

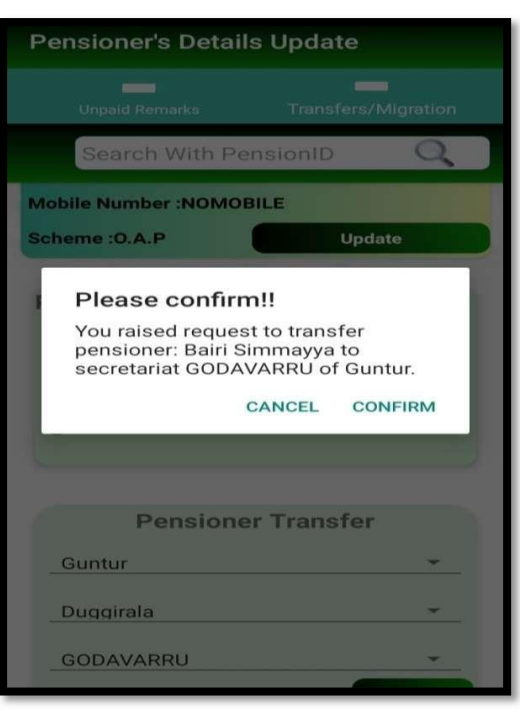

Fig: Alert Message

Then click on 'Confirm' button for future selection, after successful submission of details, app will displays success message.

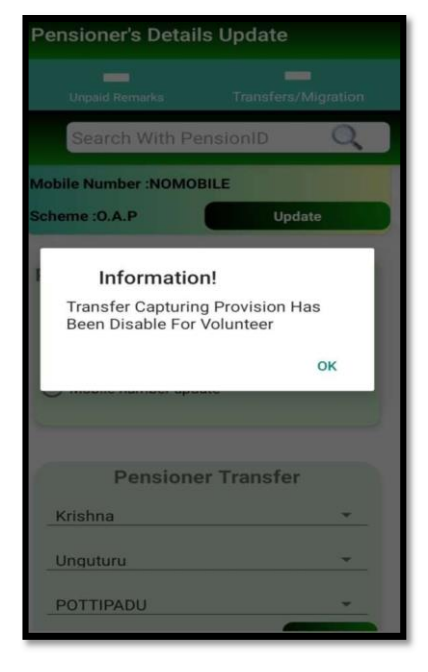

Fig: Transfer Request - Success message

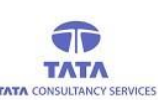

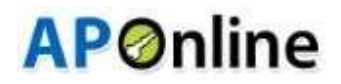

#### **Notifications:**

User can view the app related notifications if any like app version updates, any new features, etc., in the Notifications screen.

#### 1. Cash Status: -

In this screen, User has the provision to update the Withdrawal and Remittance status of the disbursement funds.

> Select the Cash Status under notifications in the User info Update , as shown in the below figure.

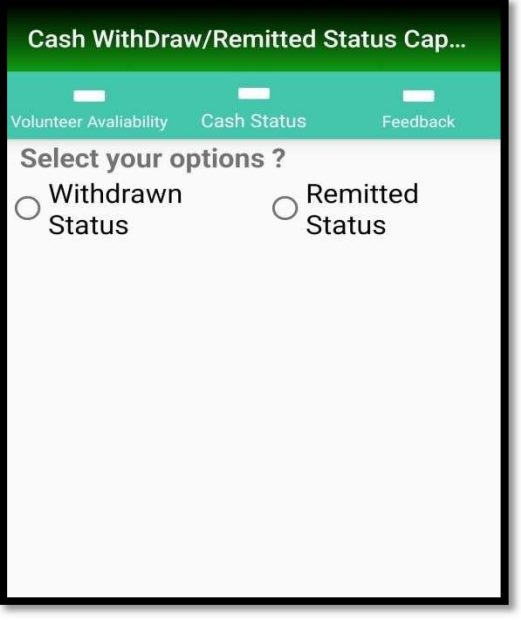

Fig: Cash Status Selection

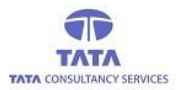

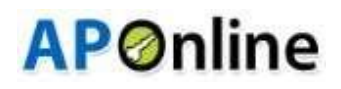

> After Selecting the option as Withdrawn status, then the below screen is displayed.

| convert Aronalowly Cost Startos  |     | Feedback     |
|----------------------------------|-----|--------------|
| elect your options ?             |     |              |
| Withdrawn O Status               | Rem | nitted<br>us |
| RELEASE AMOUNT                   | 1   | 1090500      |
| AMOUNT CREDITED TO THE<br>BANK   | 35  | 1610         |
| AMOUNT TO BE CREDITED TO<br>BANK | :   | 1088890      |
| WITHDRAWN AMOUNT                 | :   | 1055         |
| TO BE WITHDRAWN AMOUNT           | 12  | 555          |

Fig: Amount Credited and Withdrawn Selection

- > In this screen, following information is displayed:-
  - 1. Total Release amount.
  - 2. Total Amount credited to the bank.
  - 3. Total Amount to be credited to the bank.
  - 4. Total withdrawn Amount.
  - 5. Total To be withdrawn Amount.
  - 6. Amount Credited in Bank account or Not Yes / No
  - 7. Amount withdrawn from Bank or not Yes / No

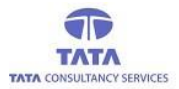

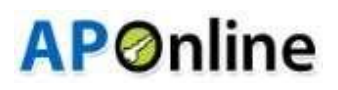

Here User needs to select Yes or No about the Amount Credited in Bank and the Amount Withdrawn from Bank asshown in below screen.

| lunteer Availability Cash  | Status                  | Feedback                 |
|----------------------------|-------------------------|--------------------------|
| Select your option         | s?                      |                          |
| Withdrawn<br>Status        | ⊖ <sup>Ren</sup><br>Sta | nitted<br>tus            |
| RELEASE AMOUNT             | ;                       | 1090500                  |
| AMOUNT CREDITED TO<br>BANK | THE :                   | 1610                     |
| AMOUNT TO BE CREDIT        | ED TO :                 | 1088890                  |
| WITHDRAWN AMOUNT           | ;                       | 1055                     |
| TO BE WITHDRAWN AM         | OUNT :                  | 555                      |
| Amount Credited in Bank ?  | Amour<br>fro            | nt Withdrawr<br>m Bank ? |
| Please select              | Please                  | e select 🔹               |
| Yes                        |                         |                          |
| No                         |                         |                          |

Fig: Amount Credited and Withdrawn Selection

If the user selects the Yes from dropdown, then the Credited Amount field will be enabled and the user need to select be bate as shown in below screen.

| Cash WithDraw/Remitted Status Cap |                               |        |         |      |                 |               |    |
|-----------------------------------|-------------------------------|--------|---------|------|-----------------|---------------|----|
| Volunteer Aval                    | iability                      | Ca     | sh Stat | tus  | F               | edbaci        | <  |
| RELEASE                           | AMOL                          | JNT    |         |      | : 1090500       |               |    |
| AMOUNT BANK                       | CRED                          | ITED 7 | го тні  | Ξ    | : 16            | 10            |    |
| AMOUNT BANK                       | то ве                         | CREE   | DITED   | то   | : 10            | 88890         |    |
| WITHDRA                           | WN A                          | MOUN   | чT      |      | : 10            | 55            |    |
| TO BE WIT                         | HDR                           | AWNA   | MOUI    | T    | : 55            | 5             |    |
| Amount<br>Ba                      | nt Credited in Am<br>Bank ?   |        |         |      | int Wi<br>om Ba | hdrav<br>nk ? | vn |
| Yes                               |                               | ÷      |         | Plea | se sel          | ect           | ÷  |
| Enter                             | Enter Credited Amount in Bank |        |         |      |                 |               |    |
| <                                 |                               | Oct    | ober 2  | 022  |                 |               |    |
| М                                 | т                             | W      | т       | F    | S               | S             |    |
|                                   |                               |        |         |      | 1               | 2             |    |
| з                                 | 4                             | 5      | 6       | 7    | 8               | 9             |    |
| 10                                | 11                            | 12     | 13      | 14   | 15              | 16            |    |
| 17                                | 18                            | 19     | 20      | 21   | 22              | 23            |    |

Fig: Date Selection

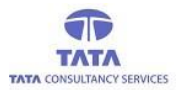

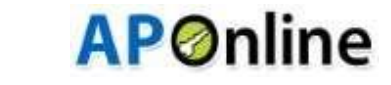

User need to enter the Credited Amount in the Field provided and select the Date as shown in below figure.

| nteer Ava |       |         | sh Sta | atus | F<br>: 10 | eedback<br>55 |
|-----------|-------|---------|--------|------|-----------|---------------|
| Amount    | Credi | ited in | AMOC   | Amou | int Wi    | thdrawr       |
| Yes       |       | Ŧ       |        | Plea | se sel    | ect 👻         |
| 500       |       |         |        |      |           |               |
| <         |       | Oct     | ober 2 | 2022 |           |               |
| м         | т     | W       | Т      | F    | S         | S             |
|           |       |         |        |      | 1         | 2             |
| 3         | 4     | 5       | 6      | 7    | 8         | 9             |
| 10        | 11    | 12      | 13     | 14   | 15        | 16            |
| 17        | 18    | 19      | 20     | 21   | 22        | 23            |
| 24        | 25    | 26      | 27     | 28   | 29        | 30            |
| 31        |       |         |        |      |           |               |

Fig: Date Selection

> And on Successful submission of status, a success message is displayed as shown below.

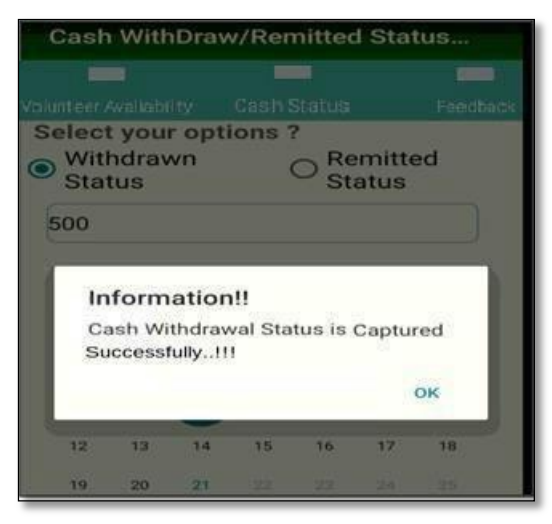

Fig: Withdrawal Capture Success Message

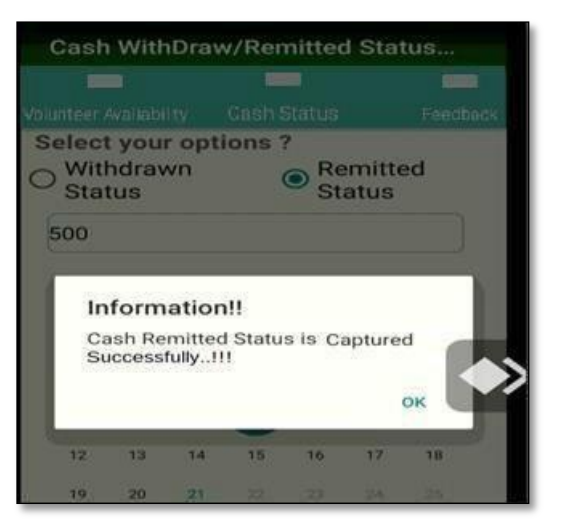

Fig: Remittance Capture Success Message

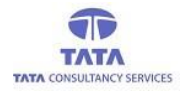

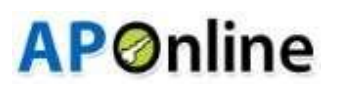

## (f) E-KYC:

This provision is enabled in both WEA/WDS logins.

- By using this provision e-KYC (Aadhaar based biometric authentication) for new Pension application process and verification of existing pensions for proper authentication and to capturing the demographic details of the applicants. There are two screens as listed below for Verification & capturing Remarks.
  - a) e-KYC Verification
  - b) e-KYC Remarks Capture

#### a)e-KYC Verification: -

> click on e-KYC (Aadhaar based biometric Authentication) Verification

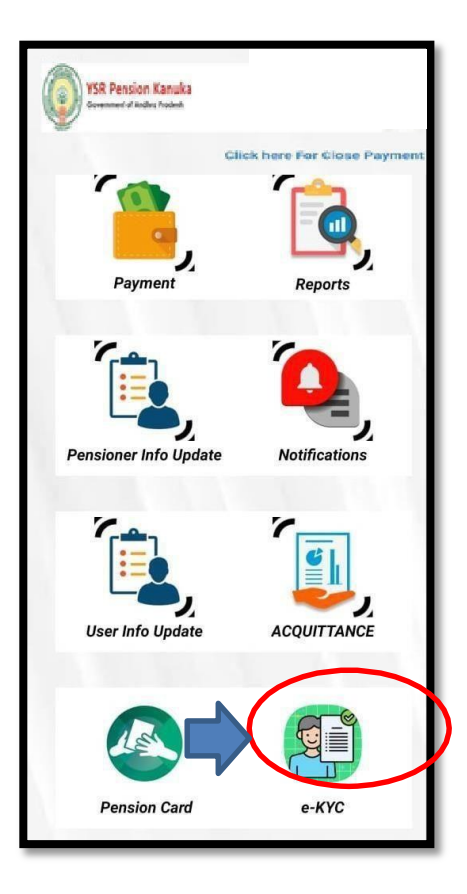

> Then screen will display the pensioner lists who are need to update their e-KYC verification.

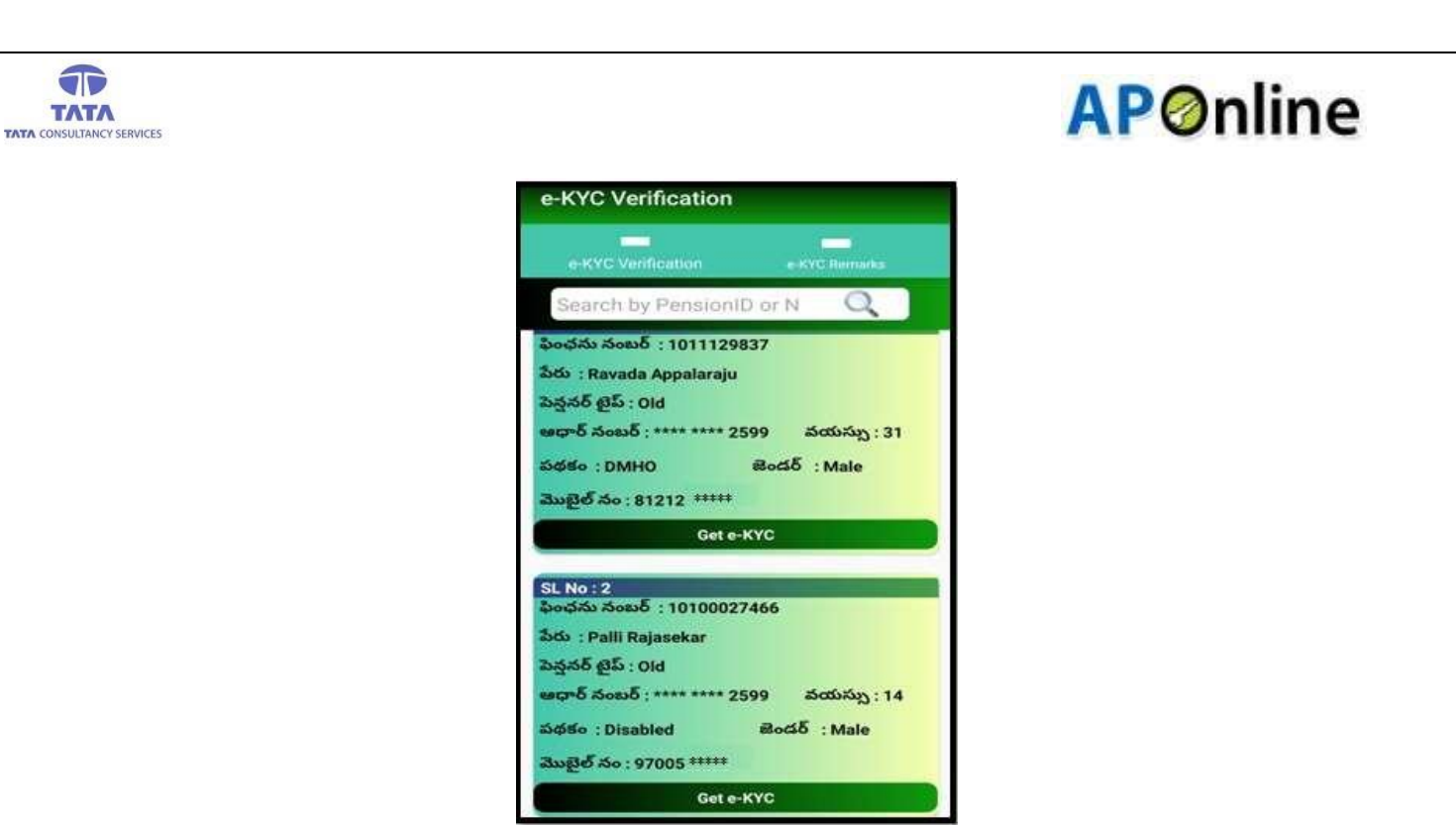

Fig: e-KYC Verification

Click on the 'Get-KYC' button for the required pensioner then below screen is displayed.

| e-KYC Verification                                         |
|------------------------------------------------------------|
| e-KYC Verification e-KYC Remarks                           |
| Search by PensionID or N                                   |
| SL No : 1<br>ఫింఛను నంబర్ : 10137085                       |
| <ul> <li>Information</li> <li>Please choose one</li> </ul> |
| S FP/IRIS AUTHENTICATION                                   |
| FACE AUTHENTICATION                                        |
| SL No : 2<br>ఫింఛను నంబర్ : 10140171                       |
| పేరు : Desetti Geddemma                                    |
| పెన్షనర్ టైప్ : Old                                        |
| ఆధార్ నంబర్ : **** **** 1339 వయస్సు : 73                   |
| పథకం : 0.A.P జెండర్ : Female                               |
| మొబైల్ నం : 9912195415                                     |

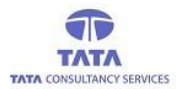

# **AP**Online

> If **FP/IRIS Authentication** is selected, then below process is displayed.

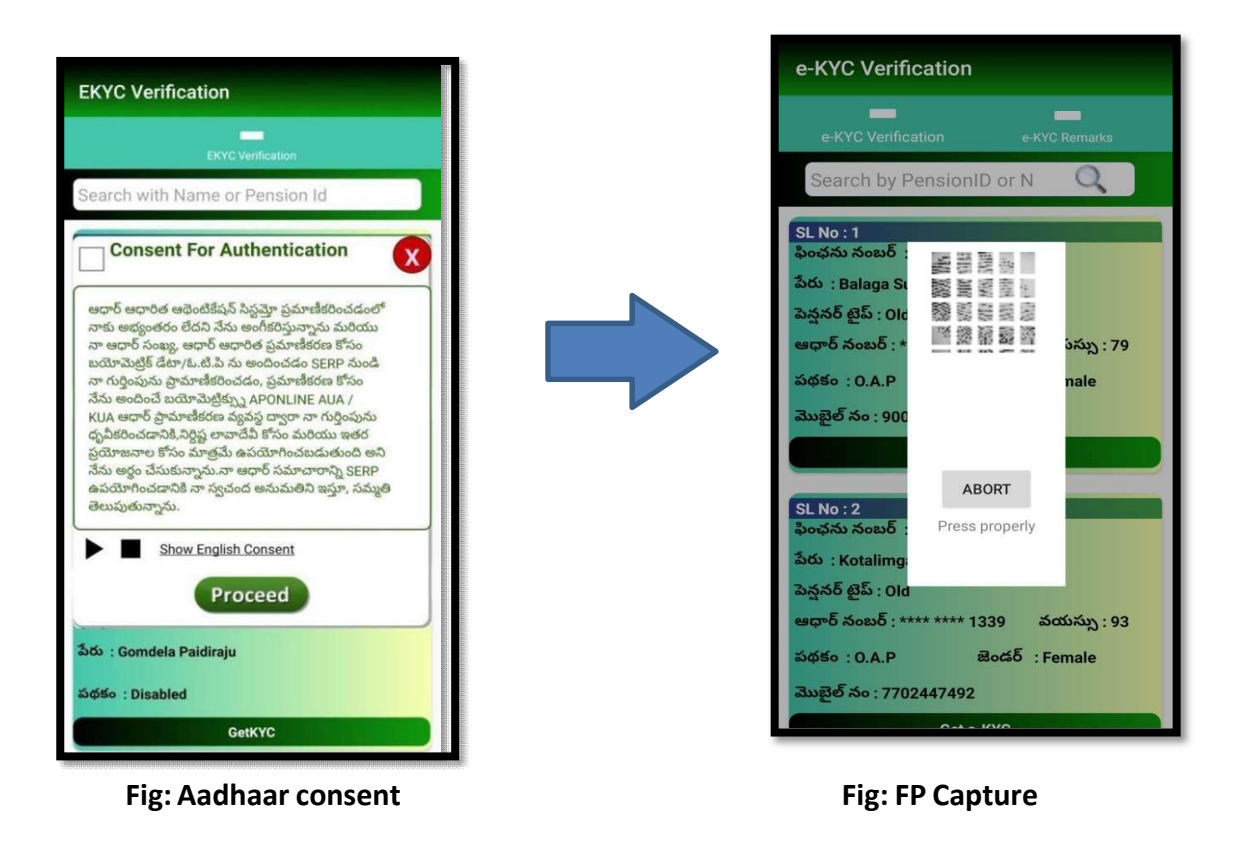

If pensioner authentication is success – then application will display the respective person photo and details from UIDI server (AADHAAR) else displays failed message.

| e-KYC Verification                                                                                                    |
|----------------------------------------------------------------------------------------------------|
|                                                                                                    |
| Search With PensionID                                                                                                    |
| e-KYC Details                                                                                                    |
| Name : XXXXXX<br>Aadhaar : XXXXXXXY9214<br>Gender : XXXXX<br>DOB : XXXXX XXXXX<br>House.No : XXXXX XXXXX<br>House.No : XXXXX XXXXX<br>Street : XXXXX XXXXX |
| Locality: xxxxx xxxx xXXXX                                                                                                    |
| State : Andhra Pradesh                                                                                                    |
| SL Nor3<br>20055 0000 : 102102279                                                                                                    |

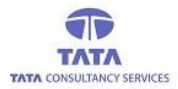

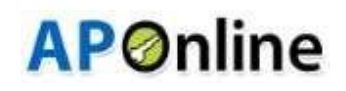

- > If Face Authentication is selected, then below process is displayed
- > Then application will prompt for Consent and After clicking the Face Authentication.

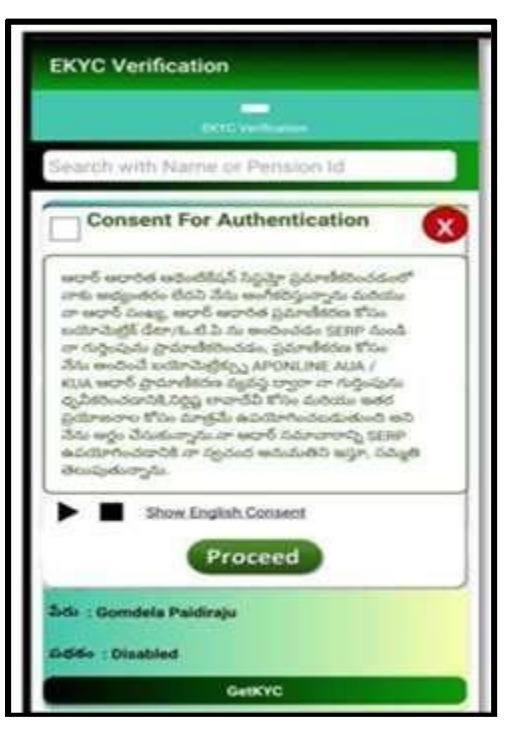

Fig: Aadhaar consent

- > After Selecting Face Authentication, then below screen is displayed to capture Pensioner Face.
- > While doing the face authentication, Application mentioned guidelines should be followed.

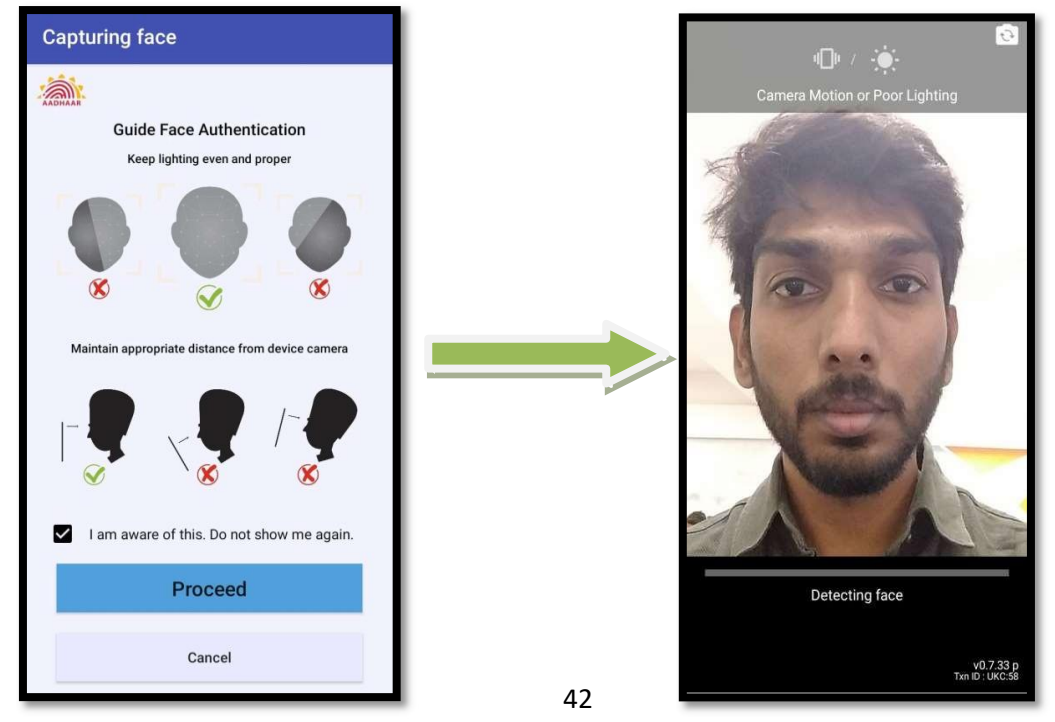

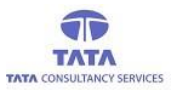

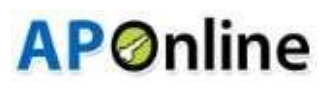

If pensioner authentication is success, then application will display the respective person photo and detailsfrom UIDAI server (AADHAAR) else displays failed message.

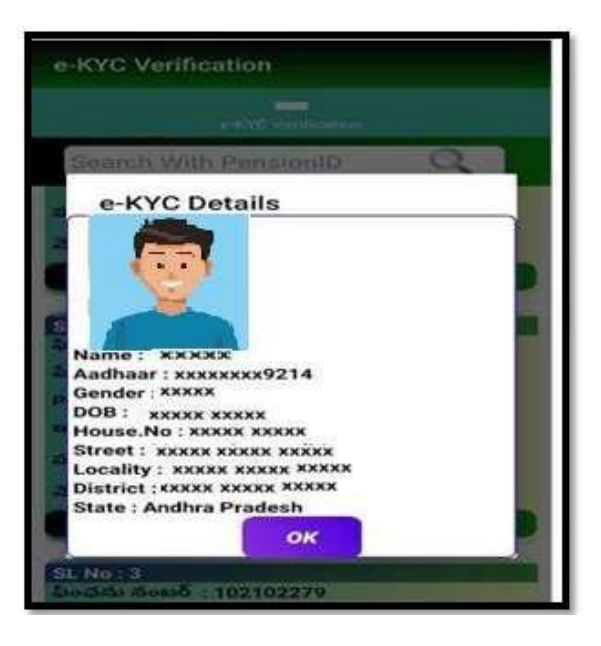

#### 2. e-KYC Remarks: -

> e- KYC Remarks Capture screen displays e-KYC verification pending pensioners.

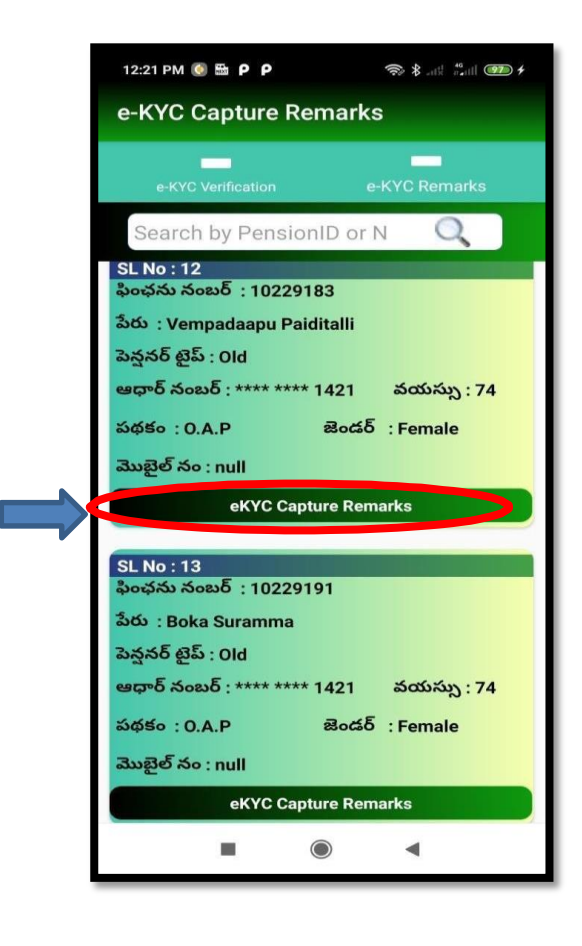

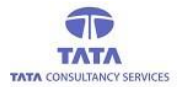

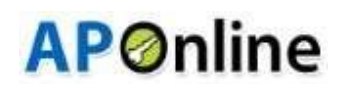

- Click on the 'e-KYC capture remarks' button against to the required pensioner.
- Based on the pensioner e-KYC pending type, application will show the respective Remarks list as shown in below screen.

| e-KYC Capture Remarks                                                |
|----------------------------------------------------------------------|
|                                                                      |
| Search by PensionID or N                                             |
| SL No : 1<br>ఫించను నంబర్ : 10141329<br>పేరు : Pativada Krishtamurti |
| Remarks Capture!!!<br>Select Remark<br>DEATH                         |
| CANCEL                                                               |
| SL No : 2                                                            |
| ఫింఛను నంబర్ : 10141335                                              |
| పేరు : Balaga Sumdari                                                |
| పెన్షనర్ టైప్ : Old                                                  |
| ఆధార్ నంబర్ : **** **** 1339 వయస్సు : 79                             |
| పథకం : O.A.P జెండర్ : Female                                         |
| మొబైల్ నం : 9000050282                                               |

> After Selecting the Remark, below screen is displayed with the Disclaimer.

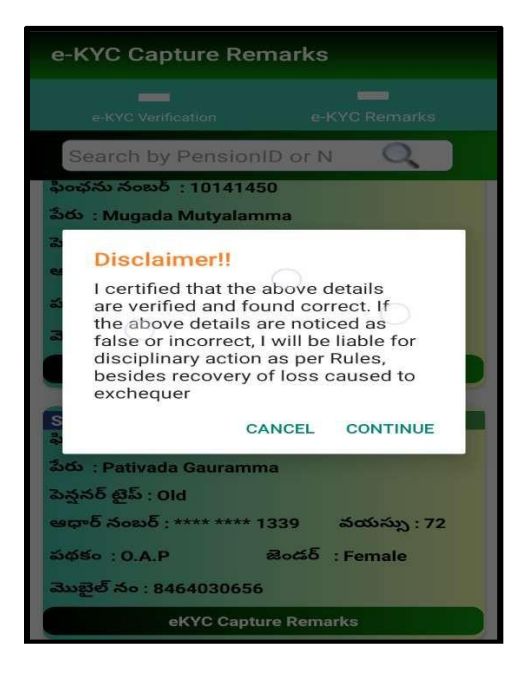

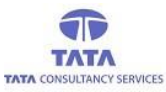

#### > After clicking the Continue button, below screen is displayed with the Authentication options.

**AP**Online

> If **FP/IRIS Authentication** is selected, then the below process is displayed.

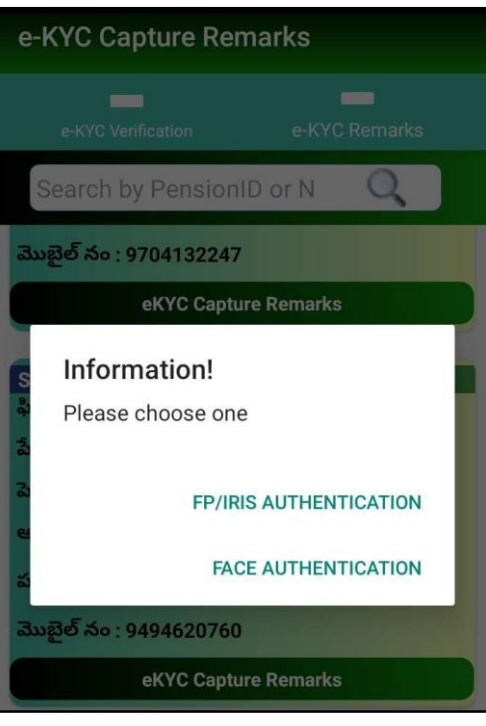

> After clicking the FP/IRIS Authentication, below screen is displayed for the Consent Approval.

| e-KYC Verification                                                                                                    | e-KYC Remarks                                                                                                    |
|----------------------------------------------------------------------------------------------------|----------------------------------------------------------------------------------------------------|
| Consent For Au                                                                                                    | uthentication                                                                                                    |
| APOnline Ltd నుండి UIDAI<br>ప్రామాణీకరణతో ఆధార్ నంబ<br>డేటాను ఉపయోగించి EKYC<br>నేను అంగీకరిస్తున్నాను మరిం<br>నేను ఇక్కడ పిర్కొన్నాను. AP<br>మరే ఇతర ప్రయోజనాల కోసం<br>ఎవరితోనైనా భాగస్వామ్యం చే<br>బయోమెట్రిక్స్ ప్రామాణీకరణ క్<br>కోసం మాత్రమే ఉపయోగించబ<br>చేసుకున్నాను. ఆధార్ ఆధారిం<br>అందించిన నా వ్యక్తిగత గుర్తిం<br>మరియు గోప్యతను APOnlin<br>చేసుకున్నాను. | ఆధార్ ఆధారిత<br>ర్ మరియు బయోమెట్రిక్<br>వివరాలను పొందటానికి<br>ము అభ్యంతరాలు లేవని<br>Online వద్ద మరియు<br>ం ఉపయోగించబడదు,<br>నుబజదు. నేను అందించిన<br>కోసం మరియు ఆ లావాదేవీల<br>ఎడుతుందని నేను అర్థం<br>త ప్రామాణీకరణ కోసం<br>పు డేటా యొక్క భద్రత<br>ఎంది నిర్ధారిస్తుందని నేను అర్థం |
| Show English                                                                                                    | eed                                                                                                    |

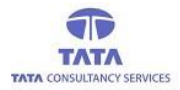

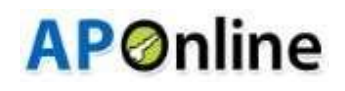

> After clicking the Proceed button, below screen is displayed to capture FP.

| e-KYC Capture Remarks                                                                             |
|---------------------------------------------------------------------------------------------------|
| e-KYC Verification e-KYC Remarks                                                                  |
| Search by PensionID or N                                                                          |
| SL No : 2                                                                                         |
| పరుకున సంజర్ : 10141371<br>పేరు : Kotaling:<br>జధార్ నంబర్ : *<br>పథకం : 0.A.P<br>మొటిల్ నం : 770 |
| ef<br>SL No : 3<br>ఫింఛను నంబర్ :<br>హిరు : Potnuru I                                             |
| పెన్షనర టైప్ : 0lc<br>ఆధార్ నంబర్ : **** **** 1339 వయస్సు : 74                                    |
| పథకం : O.A.P 📄 జెండర్ 🕥ale                                                                        |
| మొబైల్ నం : 9704132247                                                                            |
| eKYC Capture Remarks                                                                              |

Fig: Pensioner FP Validation

> On successful (FP/IRIS) authentication of pensioner, then application displays success message.

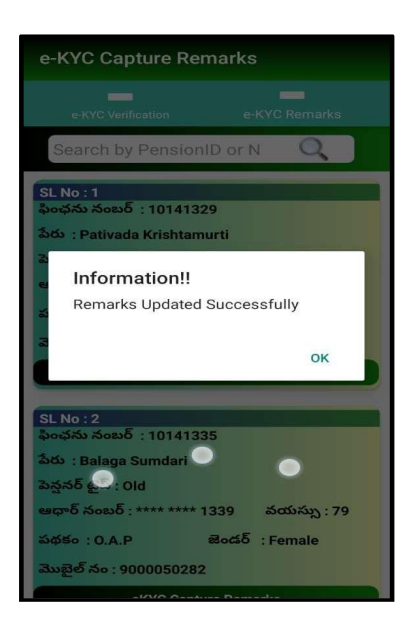

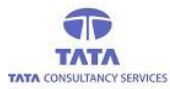

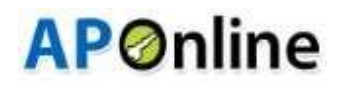

> If **Face Authentication** is selected, then the below process is displayed to capture Face.

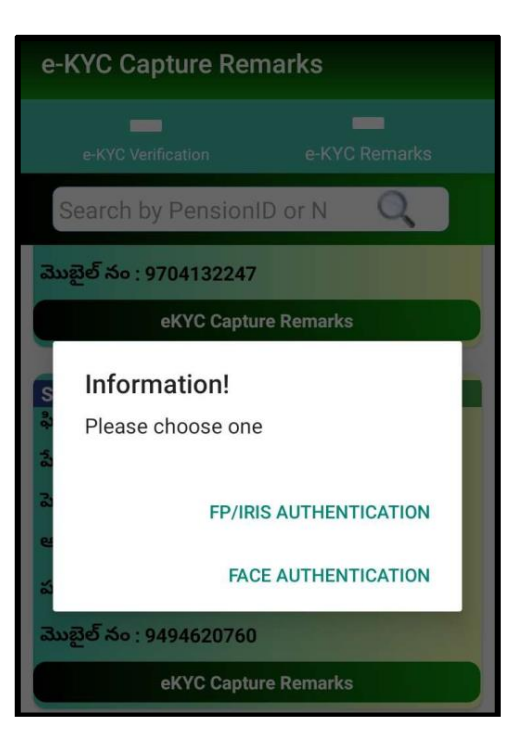

> After clicking the Face Authentication, below screen is displayed for the Consent Approval.

| e-KYC Capture Remarks                                                                                                    |  |  |  |
|----------------------------------------------------------------------------------------------------|--|--|--|
| e-KYC Verification e-KYC Remarks                                                                                                    |  |  |  |
| Consent For Authentication                                                                                                    |  |  |  |
| APOnline Ltd నుండి UIDAI ఆధార్ ఆధారిత<br>ప్రామాణికరణతో ఆధార్ నంబర్ మరియు బయోమెట్రిక్<br>డేటాను ఉపయోగించి EKYC వివరాలను పొందటానికి<br>నేను ఇక్కడ పేర్కొన్నాను. APOnline వద్ద మరియు<br>మరే ఇతర ప్రయోజనాల కోసం ఉపయోగించబడదు,<br>ఎవరితోనైనా భాగస్వామ్యం చేయబడదు. నేను అందించిన<br>బయోమెట్రిక్స్ ప్రామాణికరణ కోసం మరియు ఆ లావాదేవీల<br>కోసం మాత్రమే ఉపయోగించబడుతుందని నేను అర్ధం<br>చేసుకున్నాను. ఆధార్ ఆధారిత ప్రామాణికరణ కోసం<br>అందించిన నా వ్యక్తిగత గుర్తింపు డేబా యొక్క భద్రత<br>మరియు గోప్యతను APOnline నిర్ధారిస్తుందని నేను అర్ధం<br>చేసుకున్నాను. |  |  |  |
| Show English Consent                                                                                                    |  |  |  |
| Proceed                                                                                                    |  |  |  |

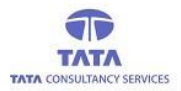

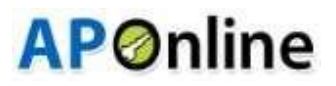

- > After clicking the Proceed button, below screen is displayed to capture the Pensioner Face.
- > While doing the Face Authentication, Application mentioned guidelines should be followed.

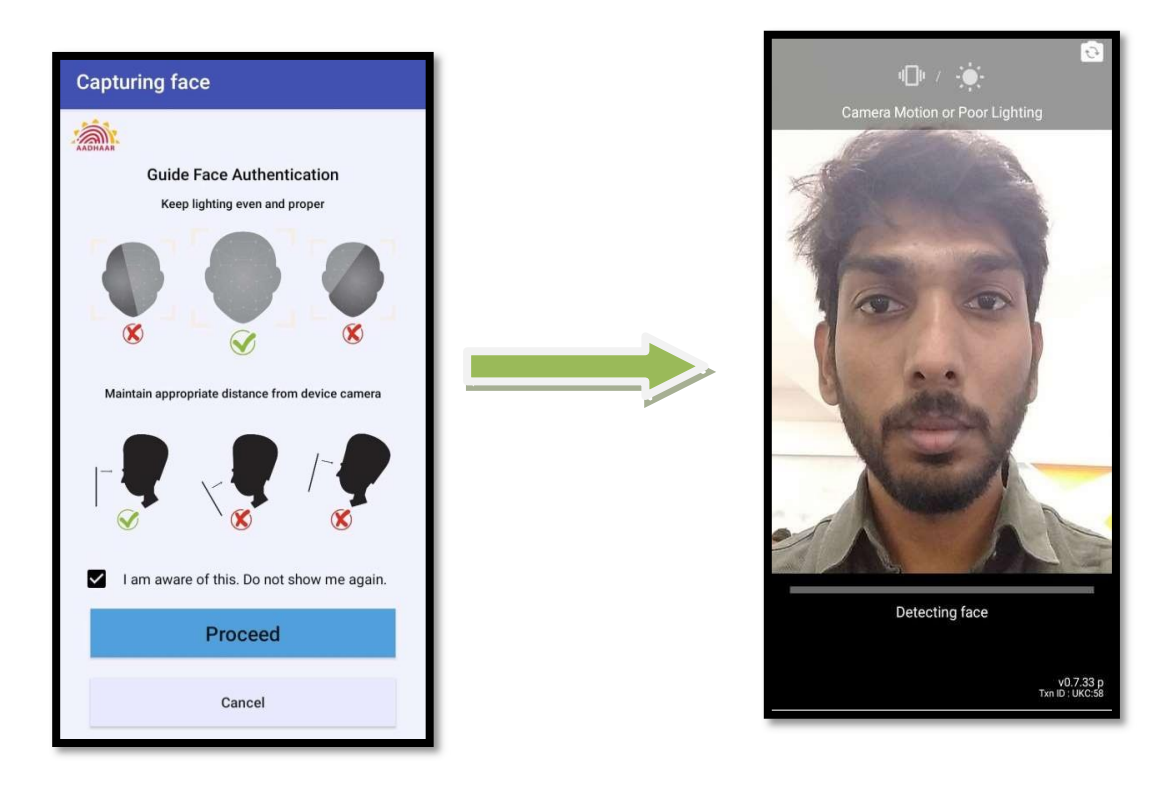

> If Pensioner Authentication is Success, then the Application will display the below success message.

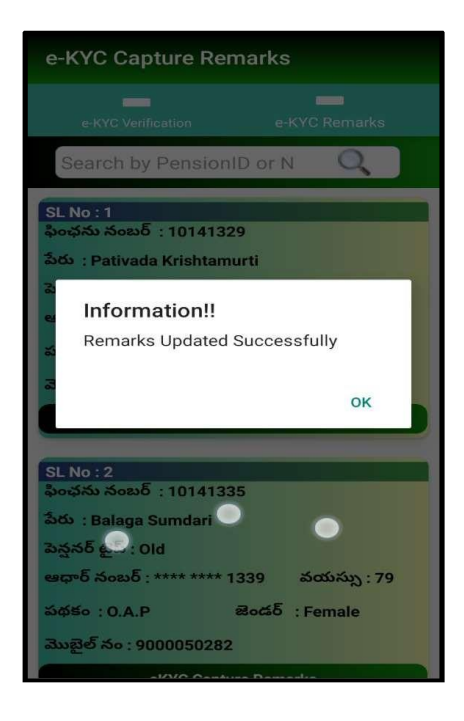

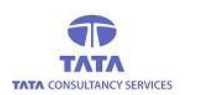

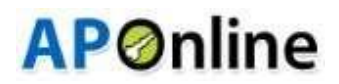

- 1. Children under 6 Years: This remark to be enabled for the pensioners whose age is below 6 years as per Pension New application and directly enabled for RBIS Payment below 6 years age.
- For this remark capture process pensioner photo needs to be captured with face liveliness check and remarkscapture to be confirmed by WEA/WDS finger print/IRIS.
- User disclaimer acceptance (i.e. user is responsible person for remark capture procedure for beforecapturing the e-KYC remark.

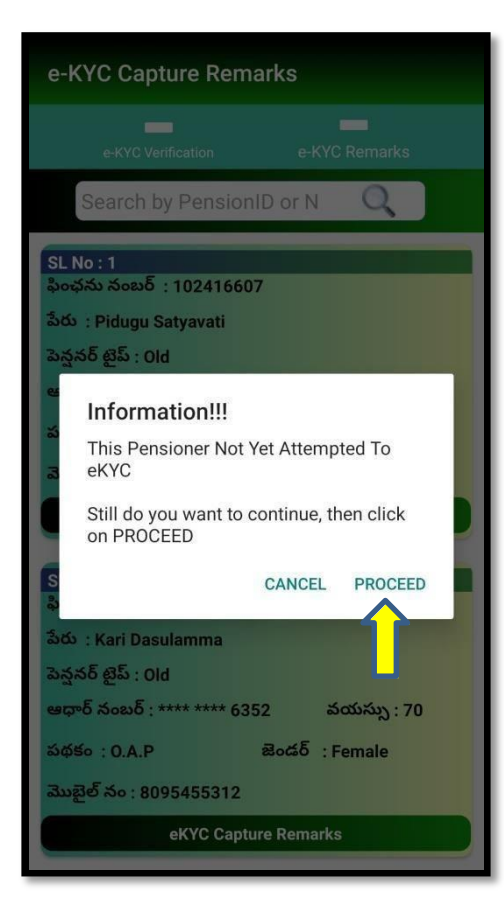

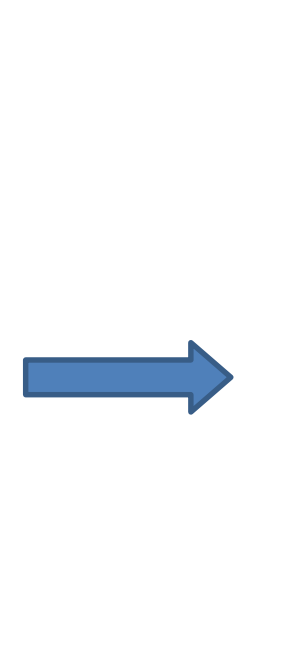

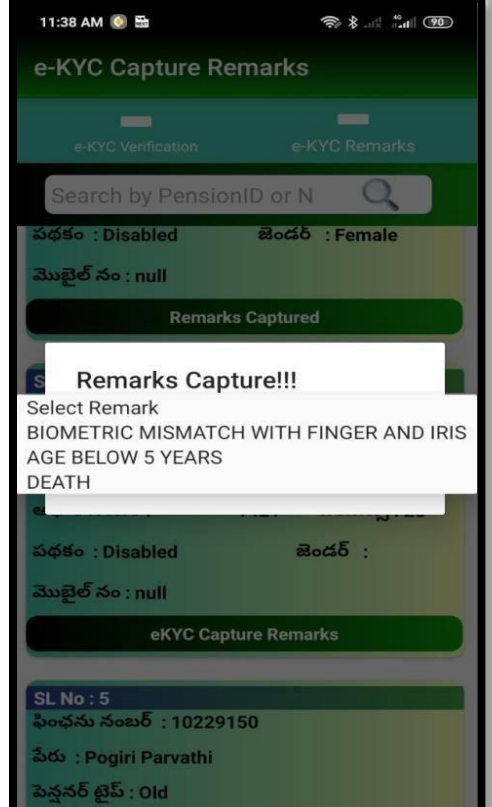

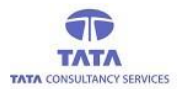

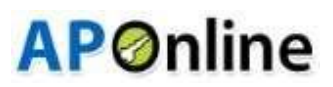

- **2. Biometrics failure:** This remark to be enabled for Pensioner whose Biometric is failed e-KYC verification id failed (3 attempts each for Finger print and IRIS is failed).
- For this remark capture process pensioner photo needs to be captured with face liveliness check and remarks capture to be confirmed by WEA/WDS finger print/IRIS.
- User disclaimer acceptance (i.e., user is responsible person for remark capture process) is mandatory for beforecapturing the e-kyc remark of the pensioner.

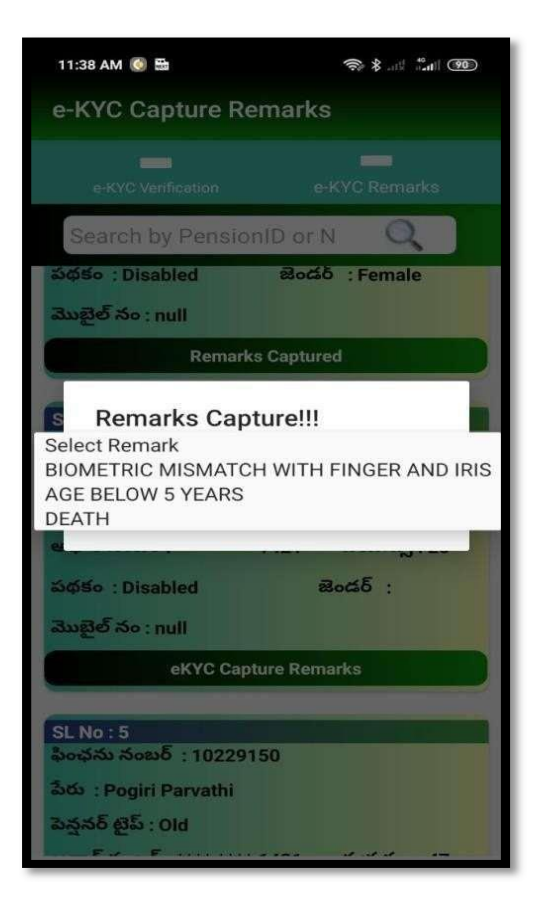

- 3. Death Case: This remark will be captured for Pensioner who is dead (whose e-kyc is not yet tried)
- > For this remark capture process is confirmed by WEA/WDS finger print/IRIS.
- User disclaimer acceptance (i.e., user is responsible person for remark capture process) is mandatory for before capturing the e-kyc remark of the pensioner.

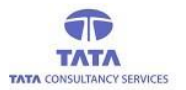

## **AP**Online

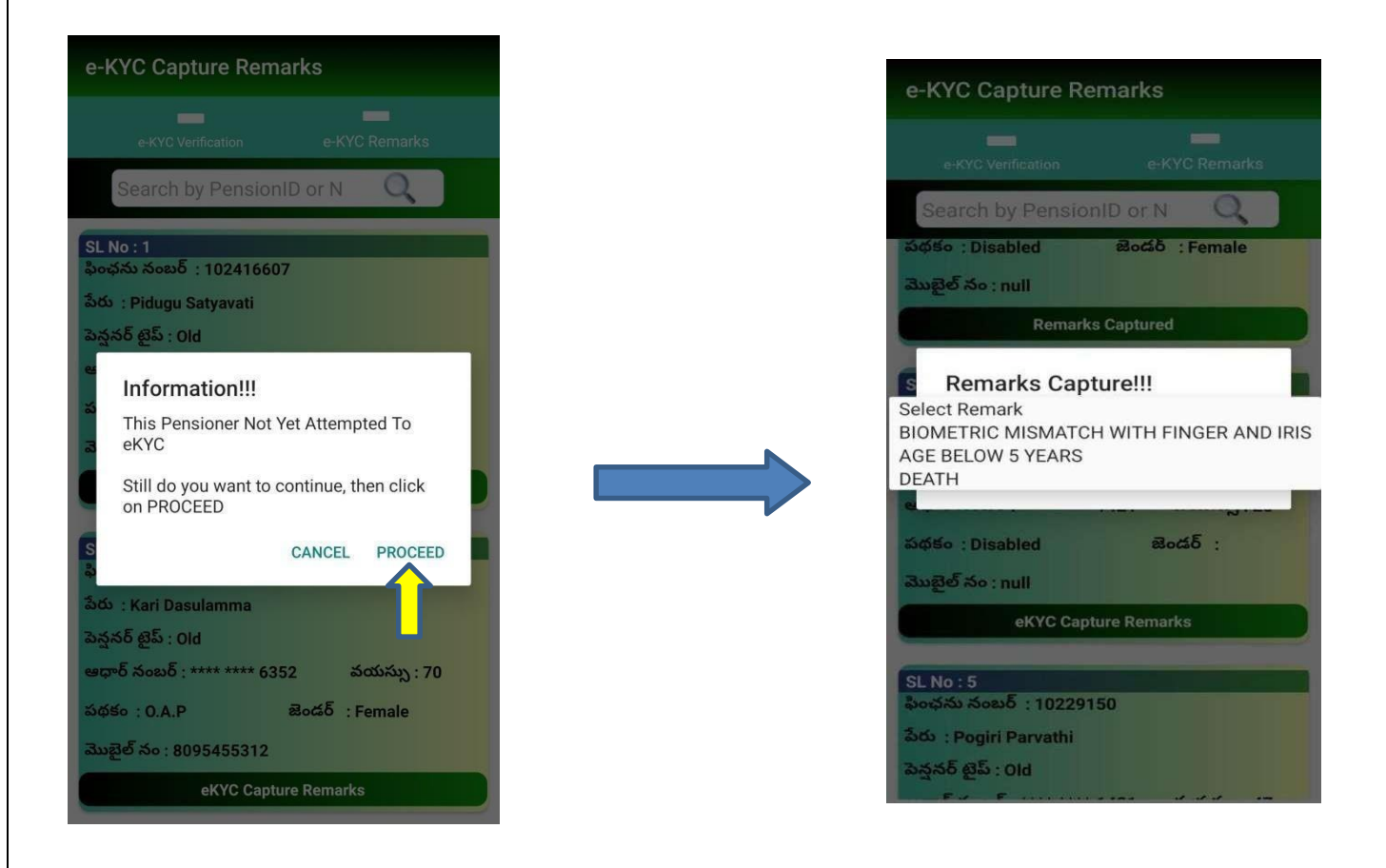

After successful process of remark capture then application will displays the message as "e-KYC remark successfully captured"

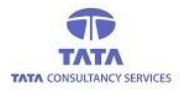

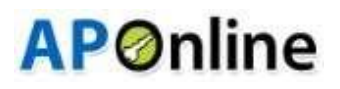

### **Pensioner Details Update**

After Click on "Pensioner Details Update" below window (Pensioners List) will open. Please click on "Update" button.

| Pensioner Caste Update                                     |                  |        |  |
|------------------------------------------------------------|------------------|--------|--|
| Ca                                                         | ste Updat        | e      |  |
| S.No :1<br>Pension ID :1021214<br>Name :Nambaru App        | 174<br>Dalanarsa | amma   |  |
| Scheme :0.A.P                                              |                  | Update |  |
| S.No :2<br>Pension ID :1021214<br>Name :NunnaInduku        | 179<br>Iruvaraha | lamma  |  |
| Scheme :0.A.P                                              |                  | Update |  |
| S.No :3<br>Pension ID :1021214<br>Name :Sanaboni Der       | 180<br>nudu      |        |  |
| Scheme :0.A.P                                              |                  | Update |  |
| S.No :4<br>Pension ID :102121482<br>Name :Ommi Chinnalamma |                  |        |  |
| Scheme : O.A.P                                             |                  | Opdate |  |
| S.No :5                                                    | 129              |        |  |

Fig: Caste Update

> After click on "Update" button caste selection screen will appear. Please click on "Select Caste" to update caste.

| Pensioner Caste Update                            |                  |         |  |
|---------------------------------------------------|------------------|---------|--|
| Caste Update                                      |                  |         |  |
| S.No :1<br>Pension ID :102121<br>Name :Nambaru Ap | 474<br>opalanars | amma    |  |
| Scheme :0.A.P                                     |                  | Update  |  |
| Caste,Su                                          | ıbCaste          | Seeding |  |
| Select Caste                                      |                  | *       |  |
|                                                   |                  | SUBMIT  |  |

Fig: Caste, Sub Caste Seeding

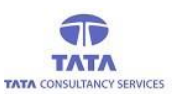

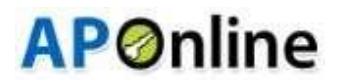

After selection of "Caste", Selection for sub caste dialog will appear. I. e below screen. Please select "Sub Caste" from dropdown or you can search with name.

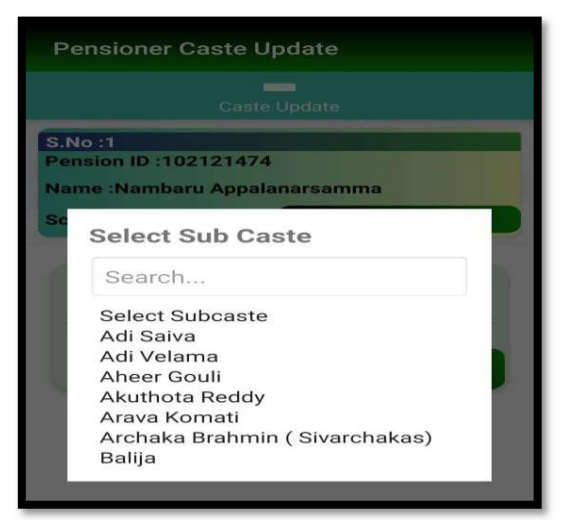

Fig: Sub caste Selection

> After selection of "Sub Caste", please click on "Submit" button.

| Pensioner Caste Update                                           |          |
|------------------------------------------------------------------|----------|
| Caste Update                                                     |          |
| S.No :1<br>Pension ID :102121474<br>Name :Nambaru Appalanarsamma |          |
| Scheme :0.A.P                                                    | Update   |
| Caste,SubCaste Seeding                                           |          |
| OC                                                               | <b>.</b> |
| Subcaste:Adi Velama                                              |          |

Fig: Final Submission

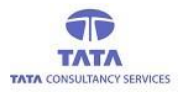

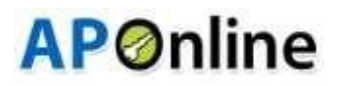

> After successful updation of "Caste and Sub Caste", Alert message will appear as like below.

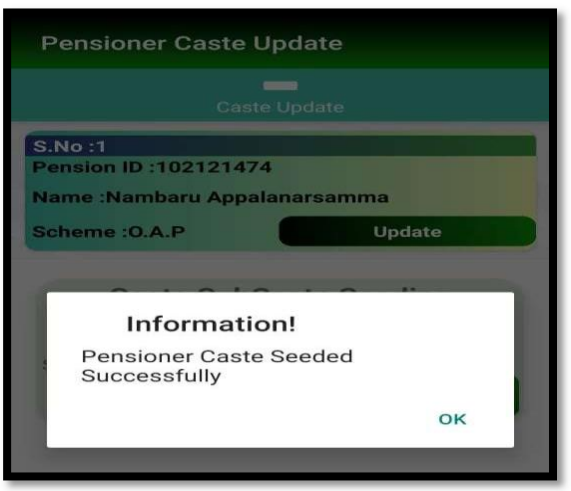

Fig: Caste Seeding Alert message

## Logout:

If user wants to logout from application, then click on back button then application displays analert message as shown below.

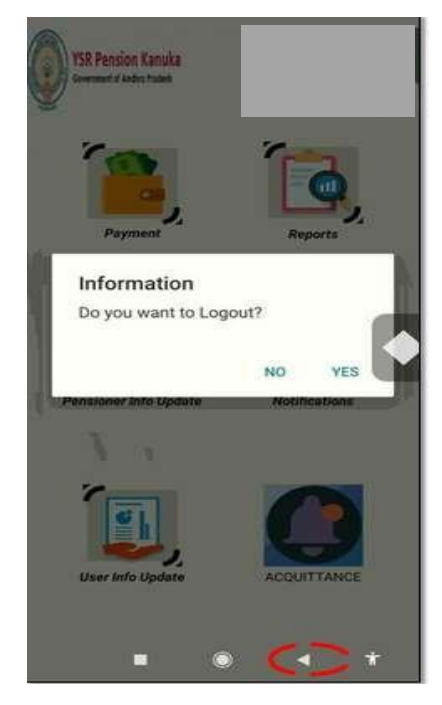

**Fig: Logout Alert** 

On clicking 'Yes' User navigates back to 'Login' page and on clicking 'No' User remains in the same page (List ofPensioners).

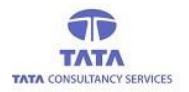

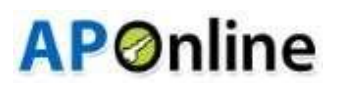

#### Note: -

#### 1) Automatic Logout by 1- Hour

- > As per Security regulations, enabled automatic logout and user login time period is 1Hr.
- If user is logged above 1hr then app will automatically show below alert message, then click on 'OK' button user will be automatically logged out. and user needs to login the app if required again.

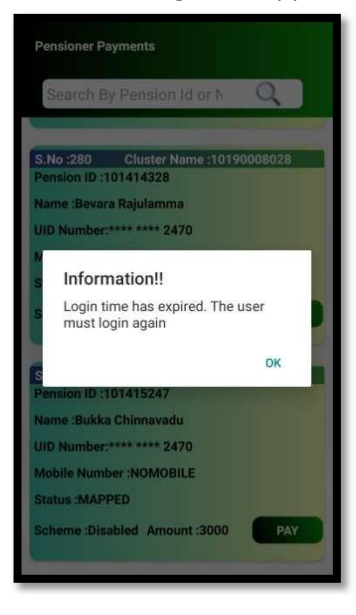

#### 2) Session Timeout (1 Hour):

- > Once the current idle session reaches 15-mins then app shows below message.
- > On clicking ok then user will be automatically logged out from the App.

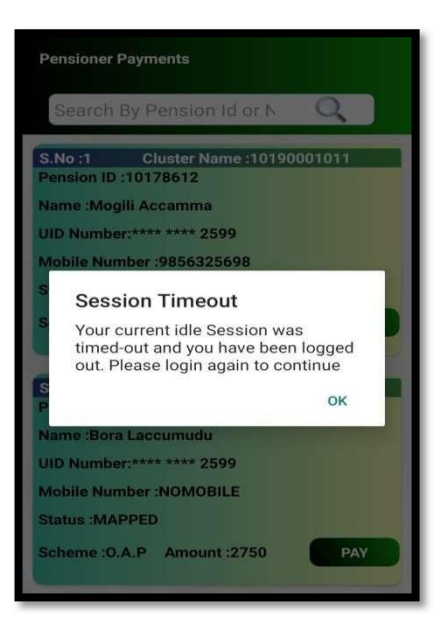